# Techman Plugin Quick Start Manual

Model Name: ARH305B Rev. 0.00

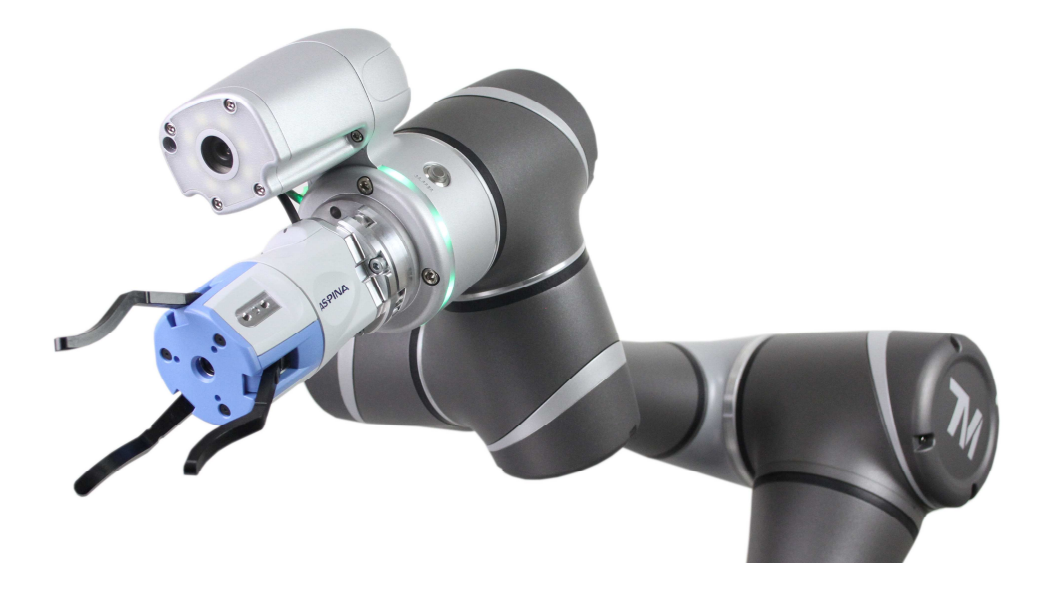

# R Plexmotion

Shinano Kenshi Co., Ltd.

#### 1. Installation

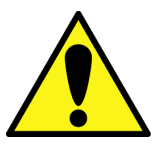

•If a plug-in from another company is installed, the robotic gripper may malfunction. Please uninstall unnecessary plugins first.

#### 1.1. Installation Instructions

- 1. Connect the USB device with the downloaded component to the robot controller.
- 2. Click Import/Export from the system menu.

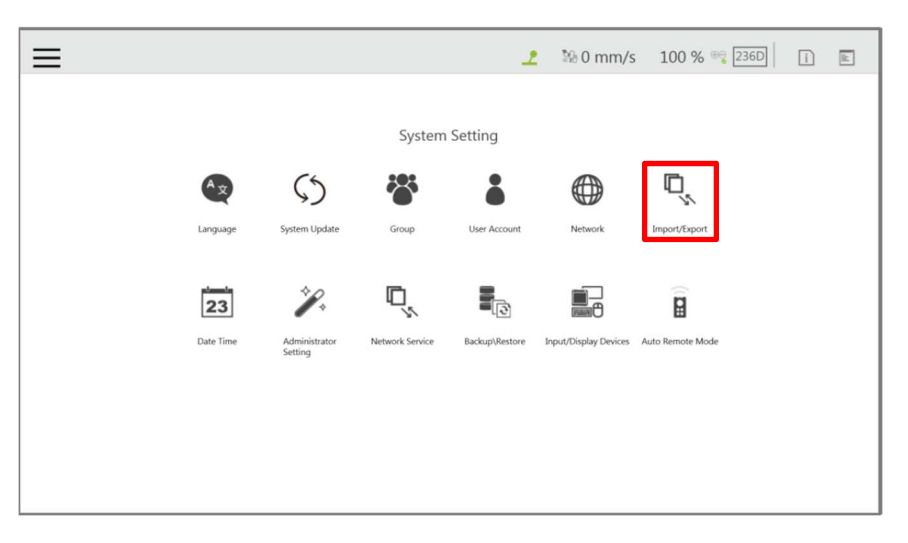

3. Select the Import button.

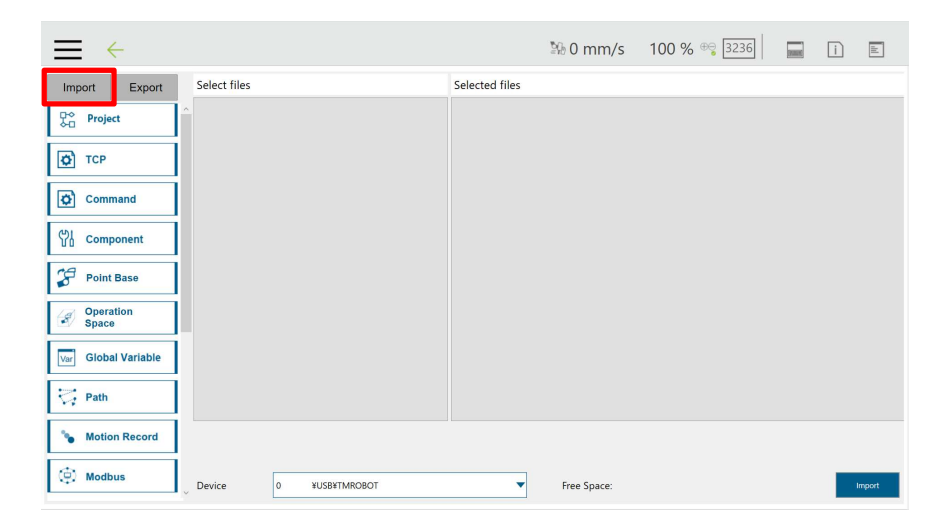

4. Select the robot and click the OK button.

| $\equiv$ $\leftarrow$  |                               |                | ≌6 0 mm/s   | 100 % 😋 3236 | - | i | ih]    |
|------------------------|-------------------------------|----------------|-------------|--------------|---|---|--------|
| Import Export          | Select files                  | Selected files |             |              |   |   |        |
| ₽° Project             | ^<br>                         |                | _           |              |   |   |        |
| <b>Ф</b> ТСР           |                               | Robot List     |             |              |   |   |        |
| Command                |                               | TMComponents   |             |              |   |   |        |
| 馅 Component            |                               |                |             |              |   |   |        |
| Point Base             |                               |                |             |              |   |   |        |
| Operation<br>Space     |                               |                |             |              |   |   |        |
| Var Global Variable    |                               |                |             |              |   |   |        |
| 🟹 Path                 |                               |                |             |              |   |   |        |
| <b>%</b> Motion Record | Ľ                             | ОК             | Cancel      |              |   |   |        |
| (D) Modbus             | Device     0     ¥USB¥TMROBOT | •              | Free Space: | 5727 MB      |   |   | Import |

5. Select a component from the import list.

| $\equiv$ $\leftarrow$  |              |                |                | № 0 mm/s    | 100 % 😌 3236 | anne. | i | ii.    |
|------------------------|--------------|----------------|----------------|-------------|--------------|-------|---|--------|
| Import Export          | Select files | TMComponents   | Selected files |             |              |       |   |        |
| Project                |              |                |                |             |              |       |   |        |
| 🗳 тср                  |              |                |                |             |              |       |   |        |
| Command                |              |                |                |             |              |       |   |        |
| 입 Component            |              |                |                |             |              |       |   |        |
| Point Base             |              |                |                |             |              |       |   |        |
| Operation<br>Space     |              |                |                |             |              |       |   |        |
| Var Global Variable    |              |                |                |             |              |       |   |        |
| 🐺 Path                 |              |                |                |             |              |       |   |        |
| <b>%</b> Motion Record |              |                |                |             |              |       |   |        |
| () Modbus              | Device       | 0 ¥USB¥TMROBOT | -              | Free Space: | 5727 MB      |       |   | Import |

6. The component appears in the file list.

| $\equiv$ $\leftarrow$  |                                          | ≌8 0 mm/s   | 100 % 😋 3236 | i | ill.  |
|------------------------|------------------------------------------|-------------|--------------|---|-------|
| Import Export          | Select files TMComponents Selected files |             |              |   |       |
| ₽⇔ Project             | GRIPPER_ASPINA_ARH305COM_V100_CLOSE.z    |             |              |   |       |
| 🗭 ТСР                  |                                          |             |              |   |       |
| Command                |                                          |             |              |   |       |
| 价. Component           |                                          |             |              |   |       |
| Point Base             |                                          |             |              |   |       |
| Operation<br>Space     |                                          |             |              |   |       |
| Var Global Variable    |                                          |             |              |   |       |
| 🔀 Path                 |                                          |             |              |   |       |
| <b>%</b> Motion Record |                                          |             |              |   |       |
| 😟 Modbus               | Device 0 ¥USB¥TMROBOT                    | Free Space: | 7320 MB      |   | mport |

7. Select all components in the file list, confirm that they have been moved to "Selected Files", and press the Import button.

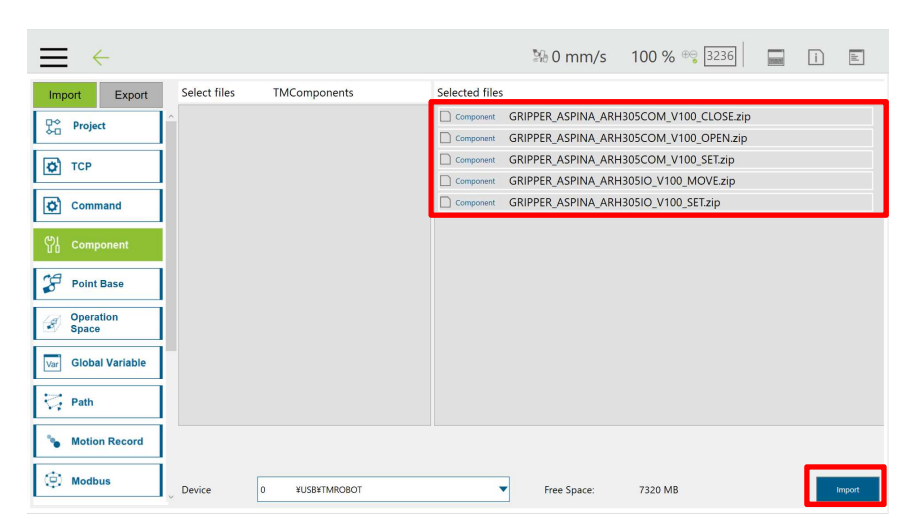

8. Confirm that the process is successful and press the OK button.

| ⇒ ←                                     | 💱 0 mm/s 100 % 🧠 3236 📄 📄 🗈                       |
|-----------------------------------------|---------------------------------------------------|
| Import Export Select files TMComponents | Selected files                                    |
| <u>₽</u> <sup>*</sup> Project           | Component GRIPPER_ASPINA_ARH305COM_V100_CLOSE.zip |
|                                         | Component GRIPPER_ASPINA_ARH305COM_V100_OPEN.zip  |
| <b>О</b> ТСР                            | Component GRIPPER_ASPINA_ARH305COM_V100_SET.zip   |
|                                         | Component GRIPPER_ASPINA_ARH305IO_V100_MOVE.zip   |
| Command                                 | Component GRIPPER_ASPINA_ARH30SIO_V100_SELZIP     |
| 쓋) Component                            | OK .                                              |
| Point Base                              | OK.                                               |
| Operation Space                         |                                                   |
| Var Global Variable                     |                                                   |
| 🖓 Path                                  |                                                   |
| Second Motion Record                    |                                                   |
| Device 0 YUSBYTMROBOT                   | Free Space: 7320 MB                               |

9. Select Settings from the System menu and select a component.

| ≡ |                    |                |                 | %b                | 0 mm/s      | 100 % 😋 22F2 | 8 | ì | li: |
|---|--------------------|----------------|-----------------|-------------------|-------------|--------------|---|---|-----|
|   |                    |                | Robot           | Setting           |             |              |   |   |     |
|   | <b>∲</b><br>Wizard | Vision Setting | TCP Setting     | 10<br>I/O Setup   | Safety      | Controller   |   |   |     |
|   | Speech             | End Button     | Component       | Operation Space   | Command     |              |   |   |     |
|   | Posture Setting    | TMmanager      | Global Variable | Text File Manager | The setting | TM Al+       |   |   |     |
|   |                    |                |                 |                   |             |              |   |   |     |

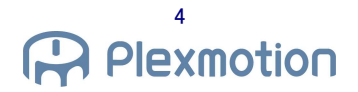

10. Click the radio button for the imported component to enable it and select Save.

|                                                                                                    | ≌60 mm/s | 100 % 😌 3236 | i | ll. |
|----------------------------------------------------------------------------------------------------|----------|--------------|---|-----|
| Component List                                                                                                    |          |              |   |     |
| Enable<br>GRIPPER, ASPINA, ARH305COM, V100, ELOSE Component<br>GRIPPER, ASPINA, ARH305COM, V100, CLOSE Component<br>GRIPPER, ASPINA, ARH305COM, V100, SET Component<br>GRIPPER, ASPINA, ARH305O, V100, V100, SET Component<br>GRIPPER, ASPINA, ARH305O, V100, SET Component |          |              |   |     |

11. Launch a new project and confilm that the component has been added to the node list.

| $\equiv$                  |           |                    |               |              |            | ≌9-0 n    | nm/s      | 100 % 😋 🗄     | 236    | (manual | i       |          |
|---------------------------|-----------|--------------------|---------------|--------------|------------|-----------|-----------|---------------|--------|---------|---------|----------|
|                           | לי ריי    | Step Run Diagnosis | Point Manager | Base Manager | Controller | Variables | EditBlock | 🗾 0 RobotBa 🔻 | T 0 NC | TOO 🔻   | Display | 1        |
| command F-Point +         | sample_IO |                    |               |              |            |           |           |               |        | ĂI ĈI ( | э† <    | > •      |
| Log Compliance            | 0         |                    |               |              |            |           |           |               |        |         |         | <b>D</b> |
| ÷ £                       |           | Start              |               |              |            |           |           |               |        |         |         |          |
| New Base Touch Stop       |           |                    |               |              |            |           |           |               |        |         |         | CEE      |
| Smart Insert Listen       |           |                    |               |              |            |           |           |               |        |         |         |          |
| Force Control M-Decision  |           |                    |               |              |            |           |           |               |        |         |         |          |
| Collision Check CVNewObj  |           |                    |               |              |            |           |           |               |        |         |         |          |
| CVPoint CVCircle          |           |                    |               |              |            |           |           |               |        |         |         |          |
| ARH.COM.CLOX ARH.COM.OPEN |           |                    |               |              |            |           |           |               |        |         |         |          |
| ARH_COM_SE ARH_JO_MOVE    |           |                    |               |              |            |           |           |               |        |         |         |          |
| ARH_IO_SE                 |           |                    |               |              |            |           |           |               | _      | Ð       | 100%    | •        |
|                           |           |                    |               |              |            |           |           |               |        |         |         |          |

#### 1.2. Uninstallation Instructions

1. Select Settings in the menu and select Components.

| =          |                  |                 | <u>_</u> 8        | a 0 mm/s       | 100 % 🥞 22F2 | B | 1 | it. |
|------------|------------------|-----------------|-------------------|----------------|--------------|---|---|-----|
|            |                  | Robot           | Setting           |                |              |   |   |     |
| */         | )<br>)           | a               | 10                |                | 19           |   |   |     |
|            |                  | 8               | 10                | ěš.            |              |   |   |     |
| Wizaro     | d Vision Setting | TCP Setting     | I/O Setup         | Safety         | Controller   |   |   |     |
| ( a        |                  | 10201           | (a)               | <b>~</b>       | J↑           |   |   |     |
| 3          |                  | _ <del>0</del>  |                   | <b>\$</b>      | Z            |   |   |     |
| Speed      | h End Button     | Component       | Operation Space   | Command        | Connection   |   |   |     |
| <b>5</b>   |                  | Var             |                   | -9             | 8            |   |   |     |
| Posture Se | tting TMmanager  | Global Variable | Text File Manager | Motion Setting | TM AL+       |   |   |     |
|            |                  |                 |                   |                |              |   |   |     |
|            |                  |                 |                   |                |              |   |   |     |

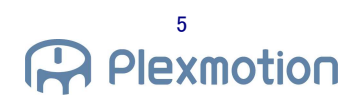

2. Select the x mark to the right of the component that the user wants to uninstall and select OK on the warning screen.

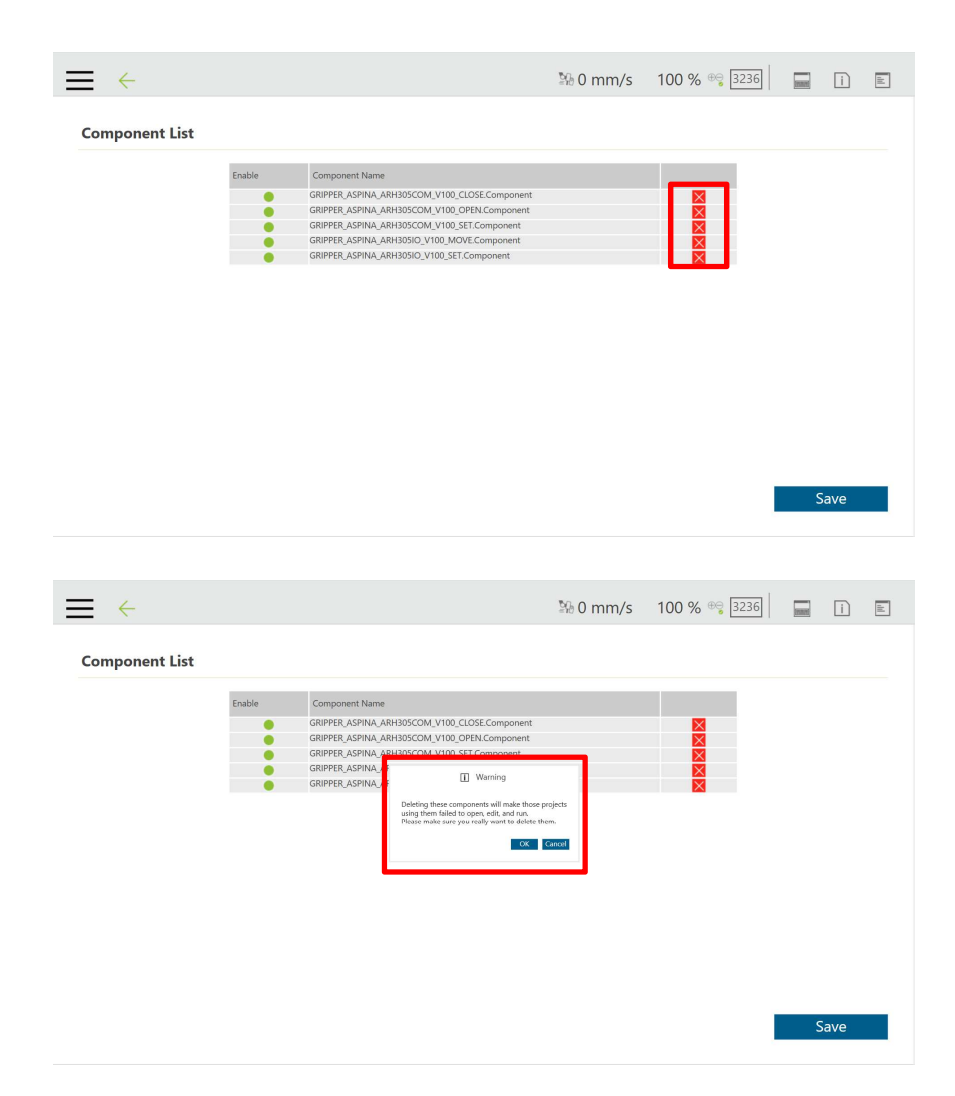

3. Confirm that the component is removed and select Save.

| →              |        |                                                                                                    | № 0 mm/s | 100 % 😌 3236 |   | ì   | 11 |
|----------------|--------|----------------------------------------------------------------------------------------------------|----------|--------------|---|-----|----|
| Component List |        |                                                                                                    |          |              |   |     |    |
| component List | Enable | Component Name<br>GRIPPER, ASPINA, ARHBOSCOM, V100, CLOSE.Component<br>GRIPPER, ASPINA, ARHBOSCOM, V100, OPPIN Component<br>GRIPPER, ASPINA, ARHBOSCO, V100, MOVE.Component |          |              |   |     |    |
|                |        |                                                                                                    |          |              | S | ave |    |

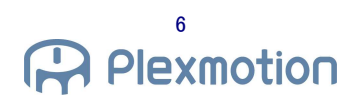

4. Launch a new project and check the node list to see that the component has been removed.

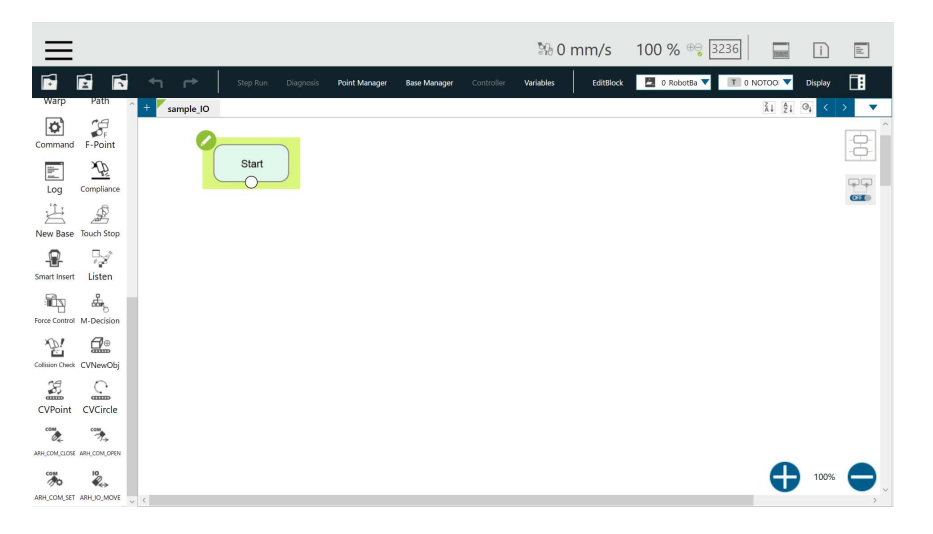

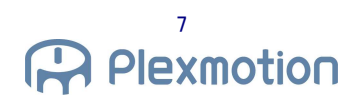

#### 2. How to install on the robot

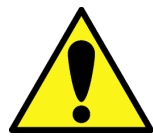

 $\cdot$ When installing with the robot, make sure that the power of the robot is off.

#### 2.1. Installation of robotic gripper

1. Attach the dedicated attachment-A to the robotic gripper body.

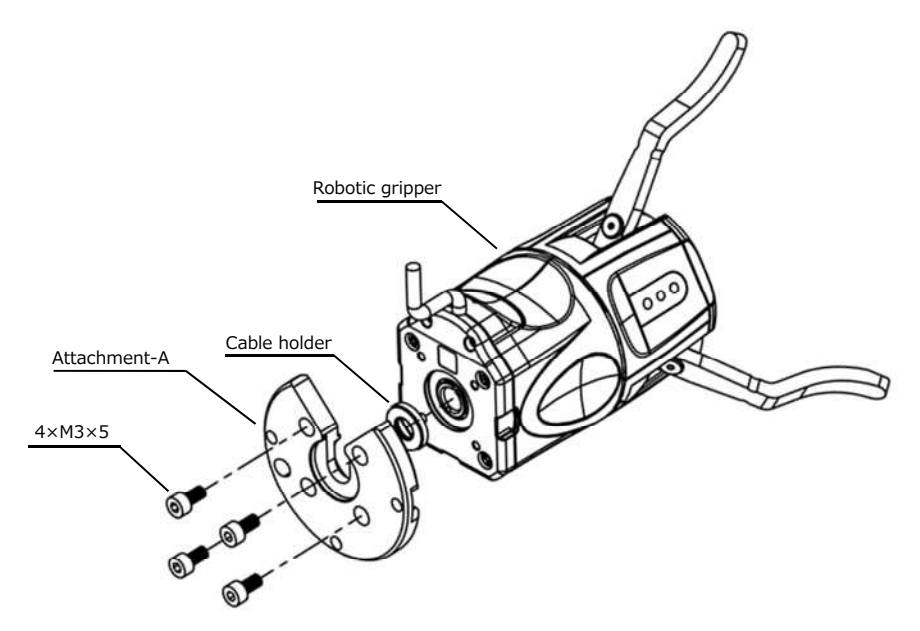

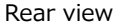

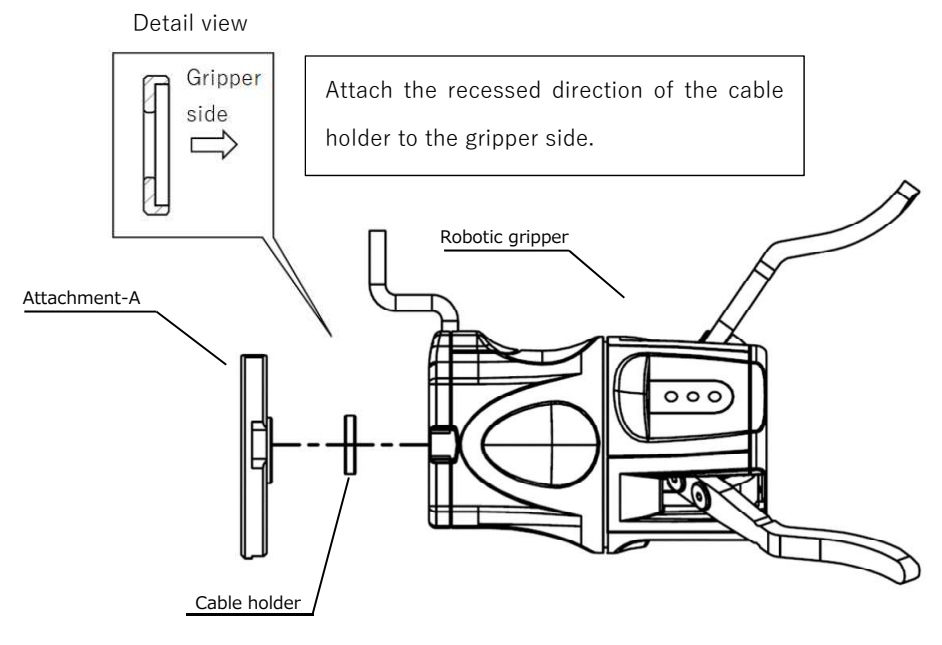

Side view

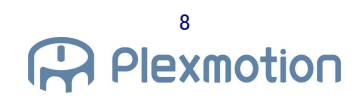

2. Attach the dedicated Attachment-B to the robot.

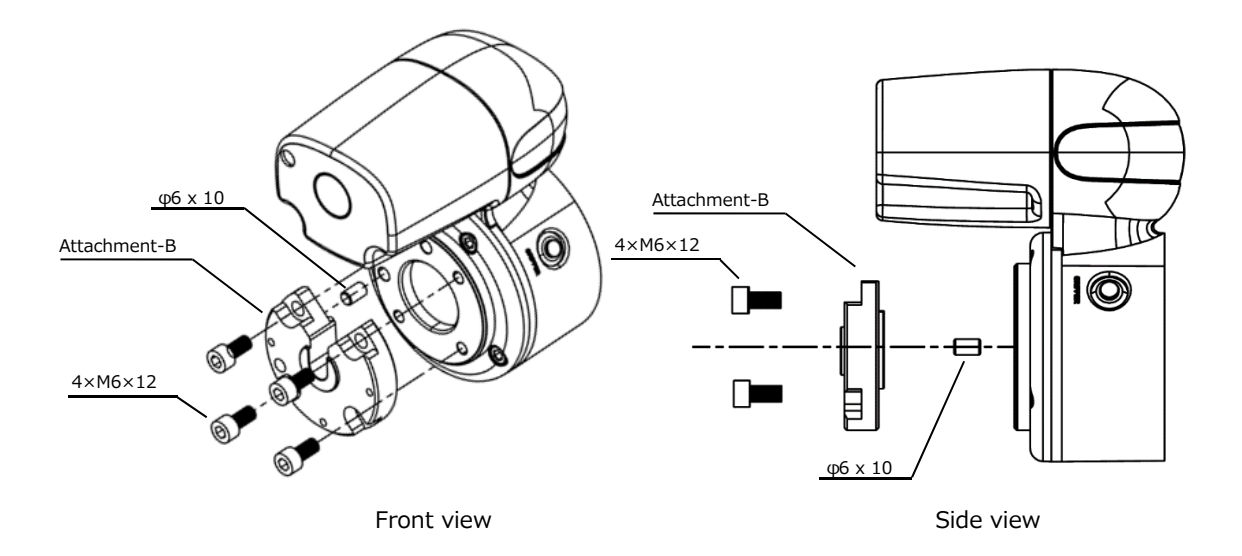

3. Attach 1 and 2.

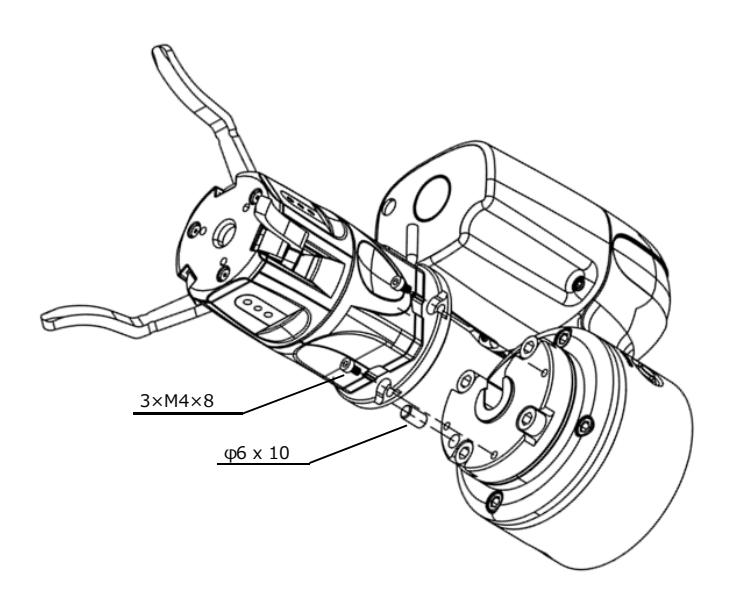

Front view

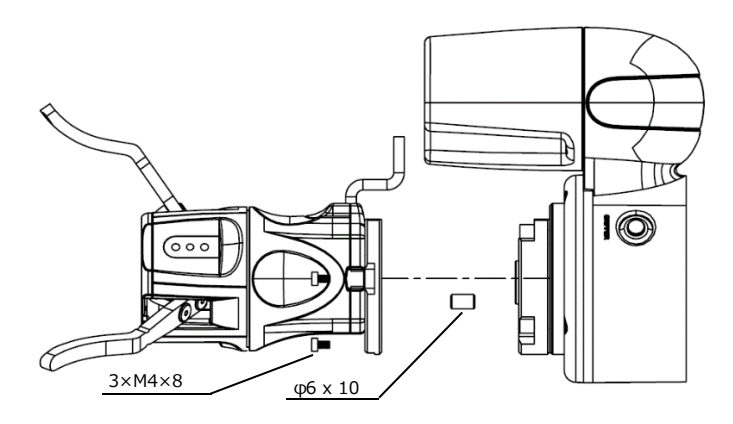

Side view

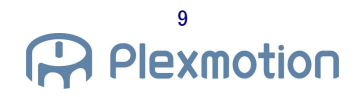

#### 4. Installation is complete.

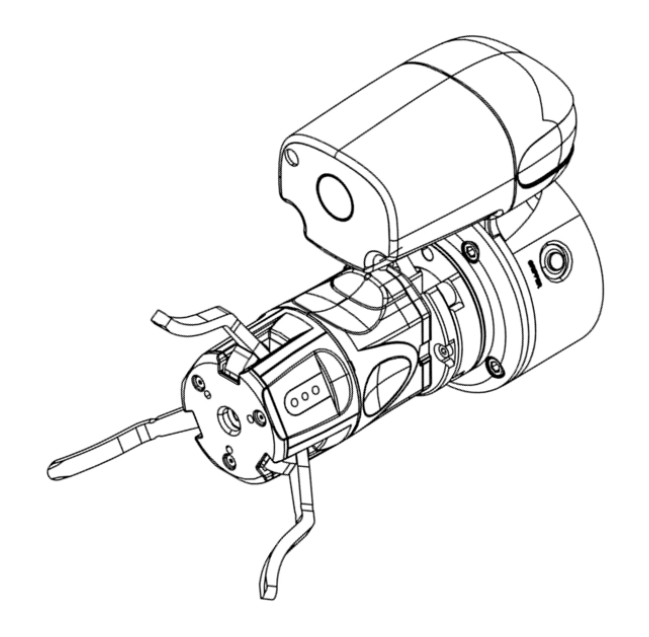

\*\*By changing the position of the positioning pin and attachment-B direction in step 2, The robotic gripper can set the position of 4 patterns. (Every 90°)

| Positioning pin position(red circle) | The position of 4 patterns |  |
|--------------------------------------|----------------------------|--|
|                                      |                            |  |
|                                      |                            |  |

#### 2.2. Wiring method

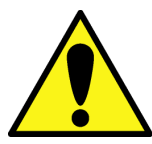

 $\cdot \ensuremath{\mathsf{When}}$  wiring with the robot, keep the power of the robot turned off.

#### 2.2.1. I/O control connection

- 1. Connect the robotic gripper body cable to the conversion cable.
- 2. Connect the round connector of the conversion cable to the digital I/O of the robot end module.
- 3. The connection is now complete.  $\times$  Please refer to chapter 4.1 for more information on the operation.

(If there is a surplus of cables, consider making the wiring run around the robotic gripper.)

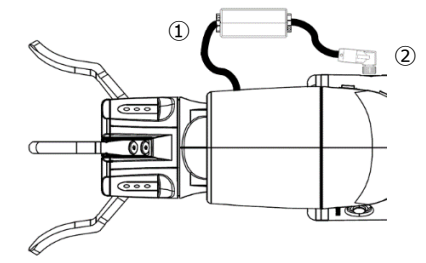

#### 2.2.2. Communication control connection

1. Connect the robotic gripper body cable to the standard cable.

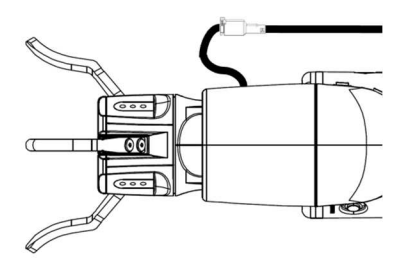

- 2. Fix the standard cable to the robot.
- 3. Turn on all the switches on the back of the RS485 to RS232C converter. (Set 2-wired RS-485, Terminator Enable)

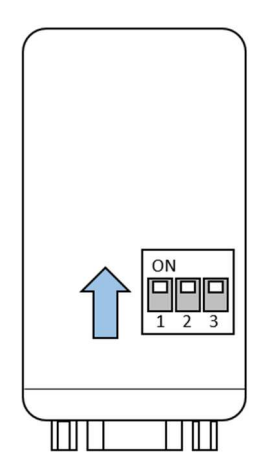

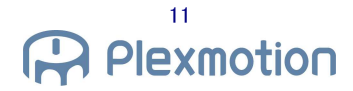

4. Connect the standard cable to the RS485 to RS232C converter. Use GND as the power supply for the robot controller. (Bypass by the robot controller or by the wire itself)

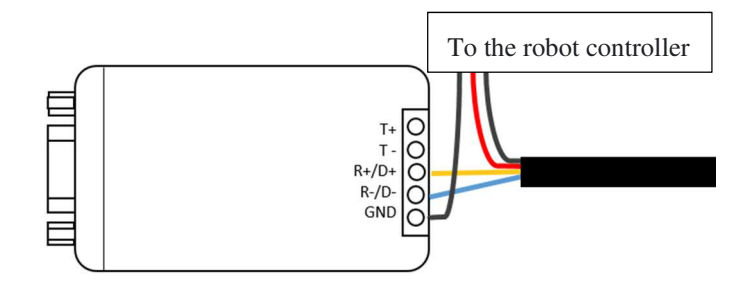

5. Connect the 24 V GND line to the robot controller.

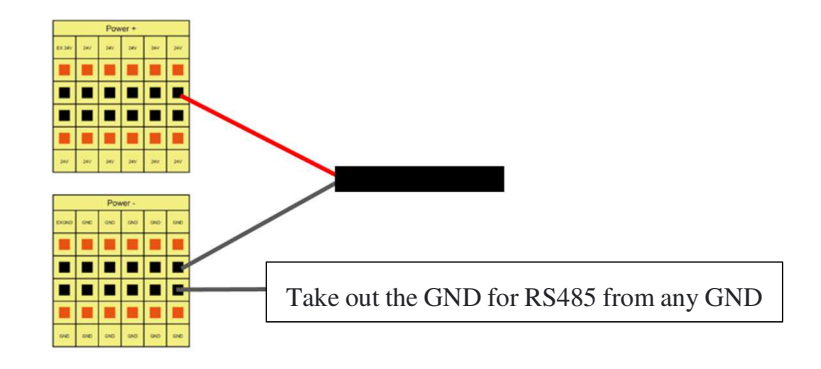

6. Connect the RS 485 to RS 232 C converter and RS 232 C cable (0.5 m). Connect the other RS 232 C cable to any com port on the robot controller.

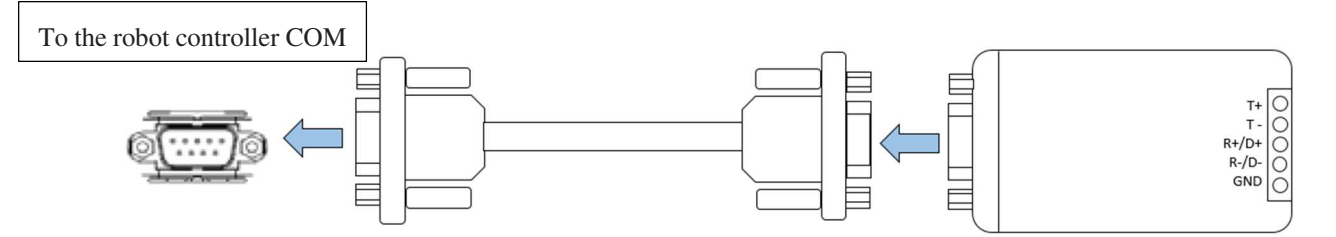

7. Insert the DC plug supplied with the RS485 to RS232C converter into the RS485 to RS232C converter and connect USB type A to the USB port of the robot controller.

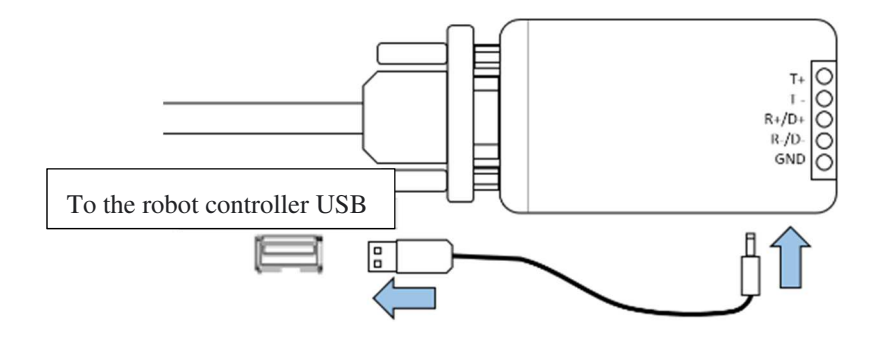

8. The connection is complete. X Please refer to chapter 4.2 for more information on the operation.

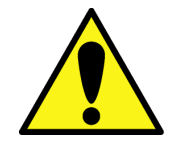

If the the robotic gripper RS 485 +/- cable is inserted incorrectly, communication will fail.
Incorrect connection between 24 V and GND may cause fatal defects in the robotic gripper.

•The converter may not operate properly unless power is supplied through the DC plug.

#### 3. Robot Initialization

#### 3.1. TCP Settings

- 1. Select Settings from the menu, and then select TCP Settings.
- 2. Select manual parameter entry for TCP.
- 3. Set Z, Mass as follows:.
  - Z: 173.5 (mm)

Mass: 0.8 (kg)

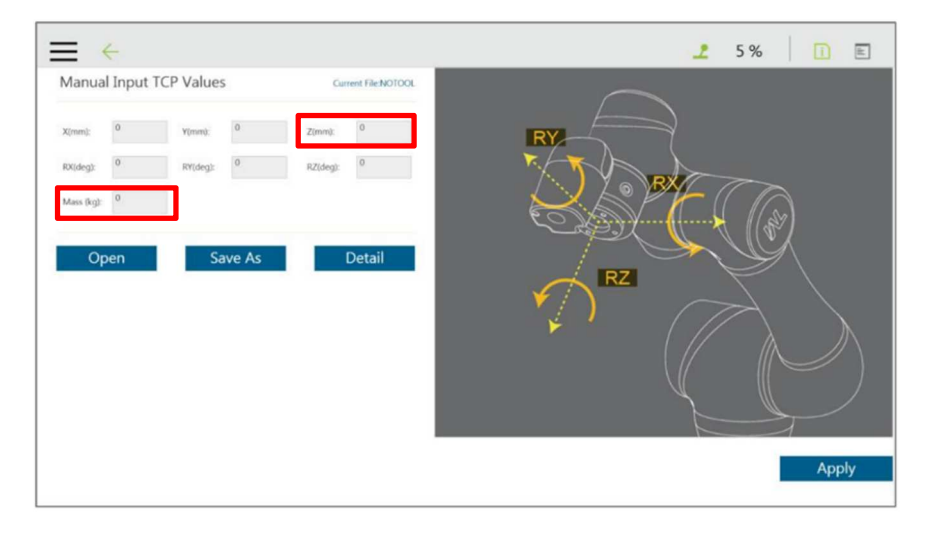

#### 3.2. Setting the Gripper Button

- Case of I/O control
- 1. Select Settings from the System menu, and then select the Gripper button.
- 2. Select "General Gripper Output" and set it as follows.

Grip: End Module out 0 = High

Release: End Module out 0 = Low

- 3. Start a new project and press the gripper button to see how it works.
- Case of communication control
- 1. Select Settings from the System menu, and then select the Gripper button.
- Select "Use Customized Components" and set it as follows.
   Grip: "GRIPPER\_ASPINA\_ARH305COM\_VXXX\_CLOSE"
   Release: "GRIPPER\_ASPINA\_ARH305COM\_VXXX\_OPEN"
- 3. Start a new project and press the gripper button to see how it works.

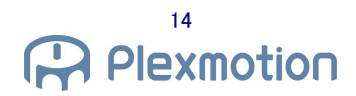

#### 4. Robot program

#### 4.1. I/O control

The operation pattern set on the robotic gripper is controlled by digital I/O to operate the robotic gripper.

#### 4.1.1. IO SET Components

| Component |           | Component Content                                          | Node |
|-----------|-----------|------------------------------------------------------------|------|
|           | 10<br>•   | To set DI0 and DI1 of a robot when performing I/O control. |      |
| A         | RH_IO_SET |                                                            |      |

#### The various parameters are as follows:

|               | GRIPPER_ASPINA_<br>ARH305IO_V100_SET | $@\times$     |
|---------------|--------------------------------------|---------------|
|               | Provider :ASPINA                     |               |
| Node Name     | ARH305IO_V100_SET                    | 1             |
| SetDiReady    |                                      | >             |
| SetDiAlarm    |                                      | $\rightarrow$ |
| SetDiGripErro | r)                                   | >             |
|               |                                      |               |
|               |                                      |               |
|               |                                      |               |
|               |                                      |               |
| Advanced      |                                      |               |
| ок            | Delete thi                           | s node        |

The user should set the function (Ready / Alarm / GripError) to the end modules DI0 and DI1. Assign values (-1, 0, 1) to the parameters, respectively. Each value means the following contents.

-1: Unassigned

- 0 : Assign function to the end module DI0
- 1 : Assign function to the end module DI1

| Parameter      | Variable       | Parameter Name | Setting | Initial | Contents                                             |
|----------------|----------------|----------------|---------|---------|------------------------------------------------------|
|                |                |                | range   | value   |                                                      |
| Basic          |                |                |         |         |                                                      |
| SetDiReady     | numDiReady     | Set Ready      | -1 to 1 | -1      | Set Ready to the end module DI $\ast$                |
| SetDiAlarm     | numDiAlarm     | Set Alarm      | -1 to 1 | -1      | Set Alarm to the end module DI *                     |
| SetDiGripError | numDiGripError | Set GripError  | -1 to 1 | -1      | Set GripError to the end module DI $\ensuremath{^*}$ |

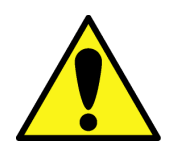

 $\cdot \text{Check}$  that the setting of DIO 3 and 4 of the robotic gripper is the output. Do not assign inputs.

•The factory defaults for robotic grippers are DIO3 = GripError and DIO4 = Alarm. Therefore, DIO of the robot turns ON / OFF according to the range of GripError. The output of robot DI1 is fixed because it is not an alarm.

• If the DI setting of the robot is different from the output setting of the robotic gripper, unexpected behavior may occur.

#### 4.1.2. IO MOVE Component

| Component   | Component Content                                                            | Node |
|-------------|------------------------------------------------------------------------------|------|
|             | To set the robotic gripper operation parameters when performing I/O control. |      |
| ARH_IO_MOVE |                                                                              |      |

#### The various parameters are as follows:

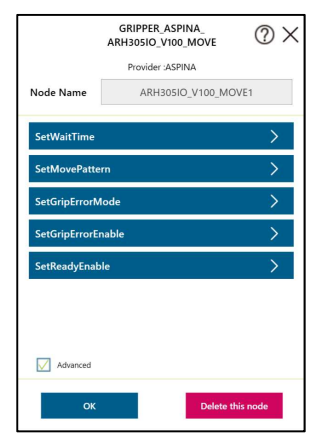

| Parameter          | Variable        | Parameter Name   | Setting range | Initial value | Contents                                           |
|--------------------|-----------------|------------------|---------------|---------------|----------------------------------------------------|
| Basic              |                 |                  |               |               |                                                    |
| SetWaitTime        | msecWaitTime    | waiting time     | 0 ~           | 1000          | Sets the standby time for the                      |
|                    |                 |                  | 10,000 msec   |               | open/close operation.                              |
| SetMovePattern     | numMovePattern  | move pattern     | 1 ~ 4         | 1             | Sets the move pattern of the robotic               |
|                    |                 |                  |               |               | gripper. Setting $1 \sim 4$ is equal to $0 \sim 3$ |
|                    |                 |                  |               |               | in the operation number.                           |
| SetGripErrorEnable | GripErrorEnable | Grip error       | true/false    | false         | The user can enable or disable Grip                |
|                    |                 | permission       |               |               | errors.                                            |
| SetReadyEnable     | ReadyEnable     | Ready permission | true/false    | false         | The user can enable or disable the                 |
|                    |                 |                  |               |               | Ready. When Ready is disabled, the                 |
|                    |                 |                  |               |               | time set by SetWaitTime works.                     |

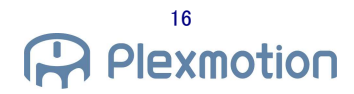

| Parameter        | Variable      | Parameter Name  | Setting range | Initial value | Contents                                |
|------------------|---------------|-----------------|---------------|---------------|-----------------------------------------|
| Details          |               |                 |               |               |                                         |
| SetGripErrorMode | GripErrorMode | Grip error mode | true/false    | false         | It can be set to Pause/Stop processing  |
|                  |               | change          |               |               | after a gripper error.                  |
|                  |               |                 |               |               | Pause (true): The flow will pause after |
|                  |               |                 |               |               | detecting a grip error.                 |
|                  |               |                 |               |               | Stop (false) : The flow will stop after |
|                  |               |                 |               |               | detecting a grip error.                 |

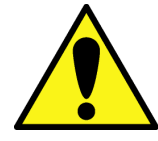

 $\cdot \mbox{The ReadyEnable value is ignored if Ready is not assigned.}$ 

•The GripErrorEnable value is ignored if GripError is not assigned.

#### 4.1.3. **IO Control Sample Program**

1. The initial settings of the robotic gripper are as follows. (factory default)

| Terminal Name | I/O settings  | Assignment  |  |  |
|---------------|---------------|-------------|--|--|
| DI1           | Input (Fixed) | SEL [0]     |  |  |
| DI2           | Input (Fixed) | Alarm Reset |  |  |
| DIO 3         | Outputs       | GripError   |  |  |
| DIO 4         | Outputs       | Alarm       |  |  |

For details, please refer to the "ARH305 series Operation manual Parameter settings".

The move pattern  $1 \sim 4$  is equal to the operation number  $0 \sim 3$  in the "ARH 305 series Operation Manual Individual operation". The default values are as follows.

| Move pattern | Operation number | Target position [%] | Operation time [ms] | Torque [%] |
|--------------|------------------|---------------------|---------------------|------------|
| 1            | 0                | 0                   | 1000                | 800        |
| 2            | 1                | 1000                | 1000                | 800        |
| 3            | 2                | 0                   | 1000                | 800        |
| 4            | 3                | 1000                | 1000                | 800        |

Please use the dedicated app (RoboticGripperSetup) to change the parameters and pin functions of the robotic gripper. For details, please refer to the "RoboticGripperSetup\_QuickStartManual".

2. Please create a new project. Click pencil mark on the Start node.

| ≡                          |             |       |   |               |              | 10 <i>6€</i> | nm/s      | 100 % 🔫 🕃   | 236         | i       | ll. |
|----------------------------|-------------|-------|---|---------------|--------------|--------------|-----------|-------------|-------------|---------|-----|
|                            | + ↔         |       |   | Point Manager | Base Manager | Variables    | EditBlock | 0 RobotBa 🔻 | T 0 NOTOD V | Display |     |
| Command F-Point            | + sample_IO |       |   |               |              |              |           |             | ži ĝi       | ⊙↓ <    | >   |
| Log Compliance             |             |       |   |               |              |              |           |             |             |         | ÷   |
| New Base Touch Stop        |             | Start | J |               |              |              |           |             |             |         |     |
| Smart Insert Listen        |             |       |   |               |              |              |           |             |             |         |     |
| Force Control M-Decision   |             |       |   |               |              |              |           |             |             |         |     |
| Collison Check CVNewObj    |             |       |   |               |              |              |           |             |             |         |     |
| CVPoint CVCircle           |             |       |   |               |              |              |           |             |             |         |     |
| ARH,COM,CLOSE ARH,COM,OFEN |             |       |   |               |              |              |           |             |             |         |     |
| × 10                       |             |       |   |               |              |              |           |             |             |         |     |
| ARH,COM,SET ARH,JO,MOVE    |             |       |   |               |              |              |           |             | C           | 100%    |     |
| ARH_IO_SET                 | <           |       |   |               |              |              |           |             |             |         | >   |

3. Disable [Reset AO DO while Project Initializing].

| $\equiv$     |                            |             |                    |               |                   |                   | ≌0 0 r    | nm/s      | 100 % 🔫 [   | 3236      | i                           |     |
|--------------|----------------------------|-------------|--------------------|---------------|-------------------|-------------------|-----------|-----------|-------------|-----------|-----------------------------|-----|
| •            |                            | ← ┍>        | Step Run Diagnosis | Point Manager | Base Manager      | Controller        | Variables | EditBlock | 0 RobotBa 🔻 | T 0 NOTOO | <ul> <li>Display</li> </ul> |     |
| 임<br>Set     | <ul> <li>Vision</li> </ul> | + sample_IO |                    |               |                   |                   |           |           |             | λ.        | 1 <b>0</b> 1 <              |     |
| Point        | Stop                       | 0           |                    |               |                   |                   |           |           |             |           |                             |     |
| Wait for     | Gateway                    |             | Start              |               | St                | tart              |           |           |             |           |                             | Cia |
| If           | Pause                      |             |                    |               | Project S         | peed is 5%        |           |           |             |           |                             |     |
| <b>Voice</b> | Goto                       |             |                    | Res           | set AO DO while   | Project Initializ | ting      |           |             |           |                             |     |
| Pallet       | Display                    |             |                    | Ena           | able continuous r | notion            |           |           |             |           |                             |     |
| ↔<br>Move    | Circle                     |             |                    |               | ок                | Cat               | ncel      |           |             |           |                             |     |
| SubFlow      | Network                    |             |                    |               |                   |                   |           |           |             |           |                             |     |
| ित्र<br>Warp | Path                       | ¢           |                    |               |                   |                   |           |           |             |           | <b>)</b> 100%               | •   |

4. Make sure it is unchecked and click OK.

| $\equiv$       |         |             |       |                  |                   |                   | ≌6 0 n    | nm/s      | 100 % 🔫 📴   | 236         | i       | di. |
|----------------|---------|-------------|-------|------------------|-------------------|-------------------|-----------|-----------|-------------|-------------|---------|-----|
| Þ              |         | ↑           |       | is Point Manager | Base Manager      |                   | Variables | EditBlock | 0 RobotBa 🔻 | T 0 NOTOD V | Display |     |
| 아I<br>Set      | Vision  | + sample_IO |       |                  |                   |                   |           |           |             | ži 21       | ⊙₁ <    |     |
| Point          | Stop    | 0           |       |                  |                   |                   |           |           |             |             |         |     |
| ()<br>Wait for | Gateway |             | Start | E                | Si                | tart              |           |           |             |             |         | CHO |
| ≎<br>If        | Pause   |             |       |                  | Project S         | peed is 5%        |           |           |             |             |         |     |
| Voice          | Goto    |             |       |                  | set AO DO while   | Project Initializ | ting      |           |             |             |         |     |
| Pallet         | Display |             |       |                  | able continuous r | motion            |           |           |             |             |         |     |
| ↔<br>Move      | Circle  |             |       |                  | ОК                | Car               | ncel      |           |             |             |         |     |
| SubFlow        | Network |             |       |                  |                   |                   |           |           |             |             |         |     |
| Warp           | Path    |             |       |                  |                   |                   |           |           |             | G           | 100%    | 0.  |

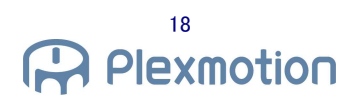

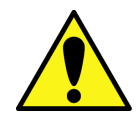

•If uncheck process is not done, there is a possibility that the robotic gripper will make unintended movements.

5. Drag and drop the into the flow.

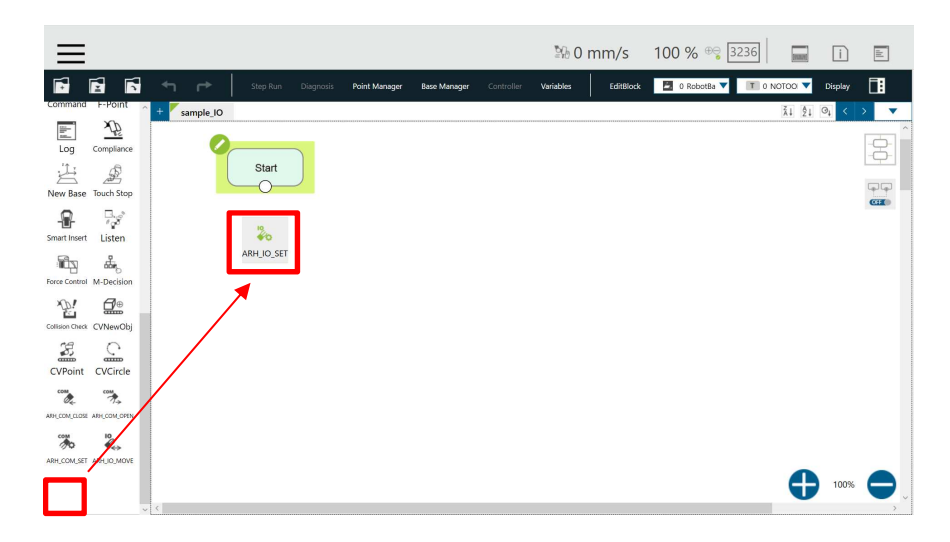

6. The node is added to the program. Select the pencil mark for the added node. (If the IO SET node is placed at the beginning of the flow, so that all subsequent the IO MOVE node will reflect this setting).

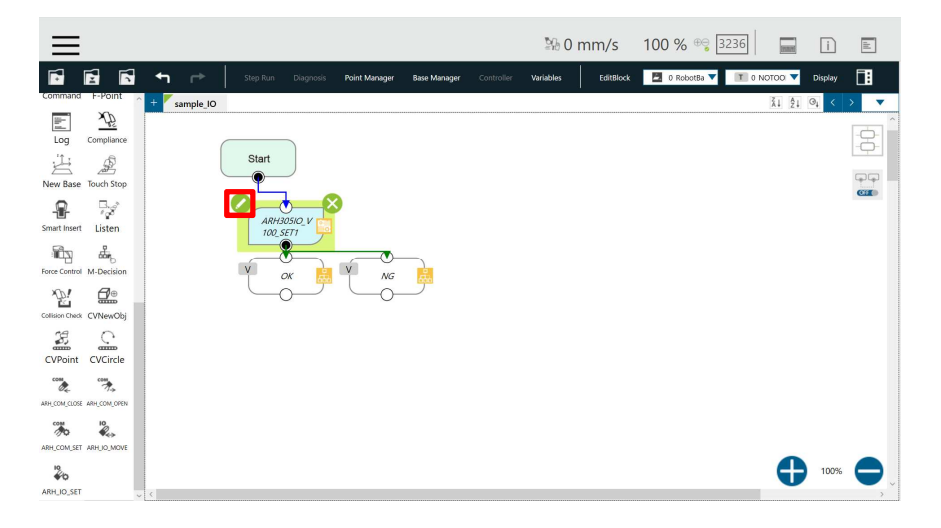

7. A separate window opens. Select SetDiGripError.

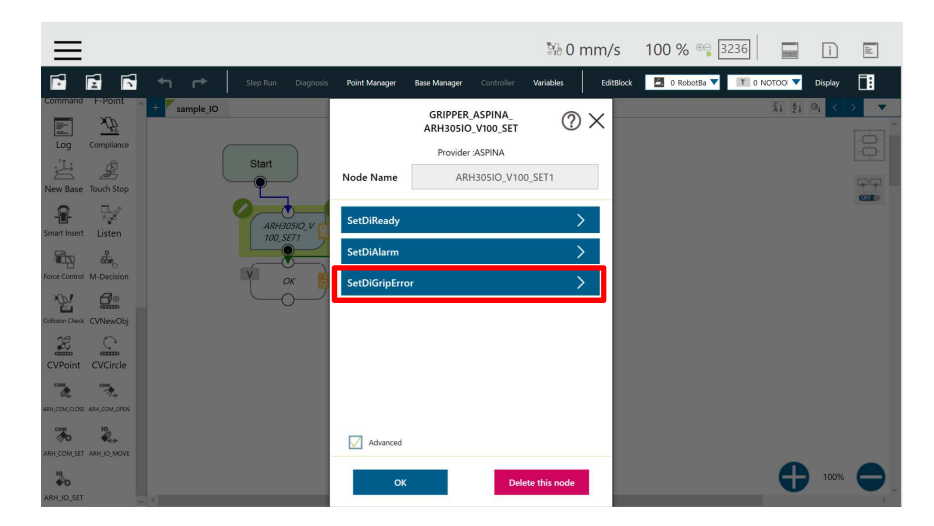

8. Select a variable. (This screen will be omitted in the following discussion.)

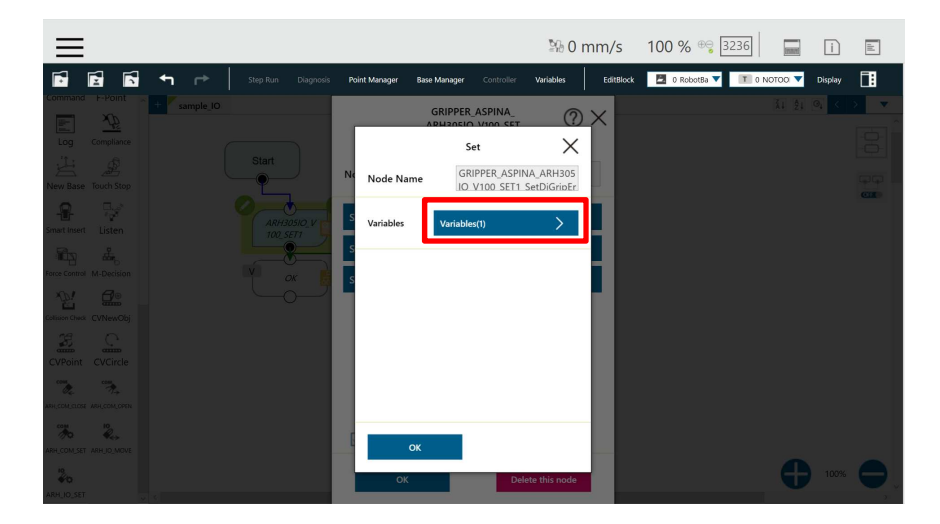

9. In the screen that opens, select the pencil mark for the variable.

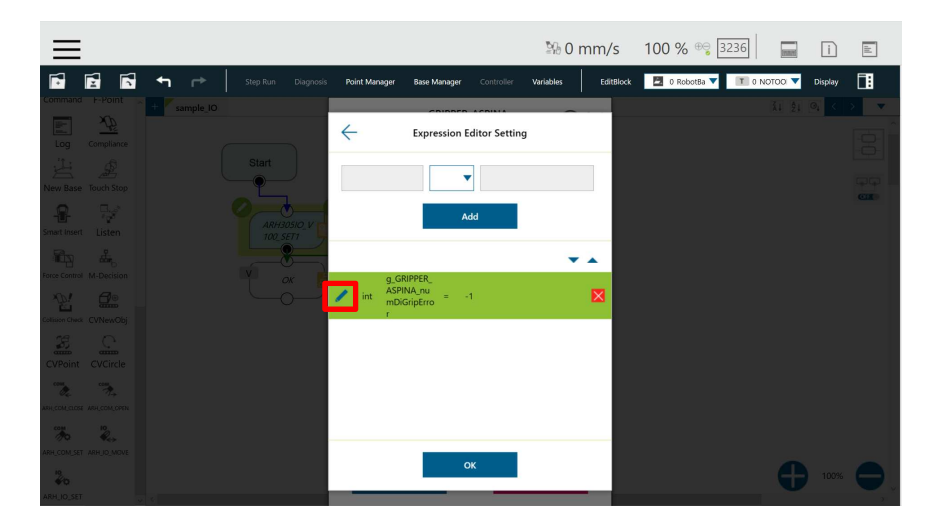

10. Delete "-1" in the text box and enter 0. Then choose OK.

| ≡                           |     |                |                |              | №0 m      | nm/s      | 100 % 😁 3236      | (MARK)  | i       | 11    |
|-----------------------------|-----|----------------|----------------|--------------|-----------|-----------|-------------------|---------|---------|-------|
|                             | + ⊳ | Point Manager  | Base Manager   |              | Variables | EditBlock | 🗖 0 RobotBa 🔻 🔳 0 | NOTOO 🔻 | Display | 1     |
|                             |     | ÷              | Edit Exp       | ression      |           |           |                   |         |         | × ×   |
|                             |     | int/g_GRIPPER_ | ASPINA_numDiGr | ipError      | =         |           |                   |         |         | 8     |
|                             |     | <br>0          |                |              |           | ×         |                   |         |         | tep L |
| - <b>R</b> 🖓                |     | Normal         | Connection     | Robot        | File      |           |                   |         |         |       |
| Smart Insert Listen         |     | Variable       | int/g_GRIPPER_ | ASPINA_num 🔻 | Insert    |           |                   |         |         |       |
| Force Control M-Decision    |     | Function       | Byte_ToInt16() | •            | Insert    |           |                   |         |         |       |
| Collision Canda (CVNew/Obj) |     | Math           | abs()          |              | Insert    |           |                   |         |         |       |
| CVPoint CVCircle            |     | Boolean Value  | true           |              | Insert    |           |                   |         |         |       |
|                             |     | Reserved       | newline        |              | Insert    |           |                   |         |         |       |
| 76 R.                       |     |                |                |              |           |           |                   |         |         |       |
| RA CONCEST MALLO MOVE       |     |                | o              | ĸ            |           |           |                   |         |         | •     |

11. The right side value changes from "-1" to "0". The GripperError assigns to DIO of the end module.

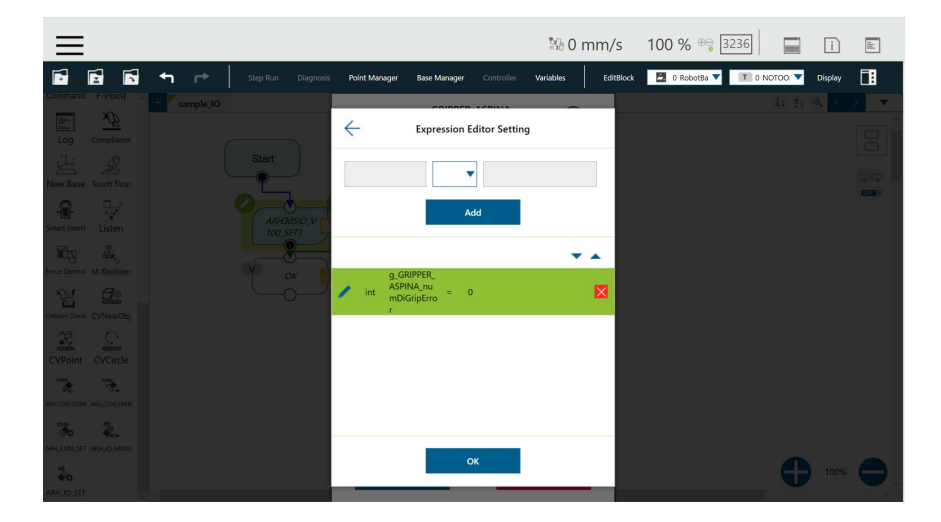

12. Repeat the previous step to numDiAlarm = 1, numDiReady = -1. The Alarm assigns to DI1 of the end module. The Ready is not assigned. 13. Drag the node and drop it into the flow.

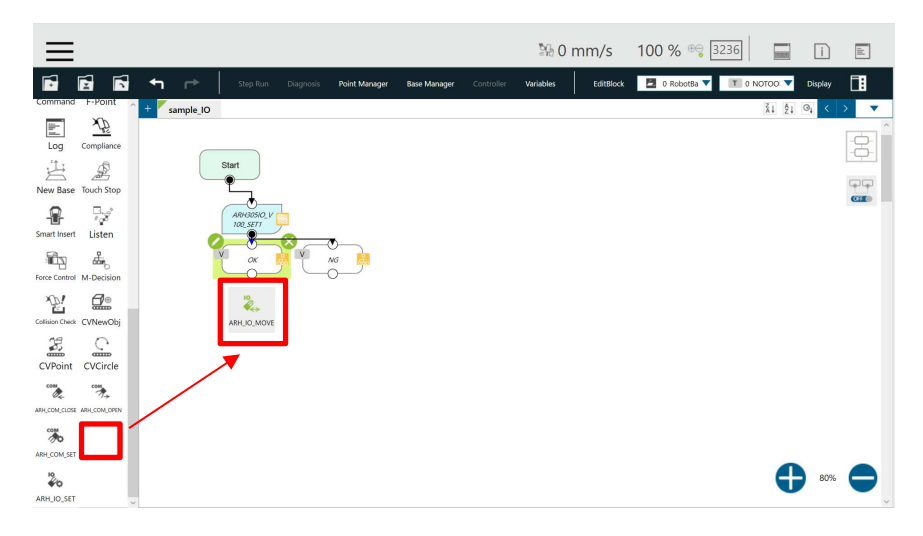

14. The node is added to the program. Select the pencil mark for the added node.

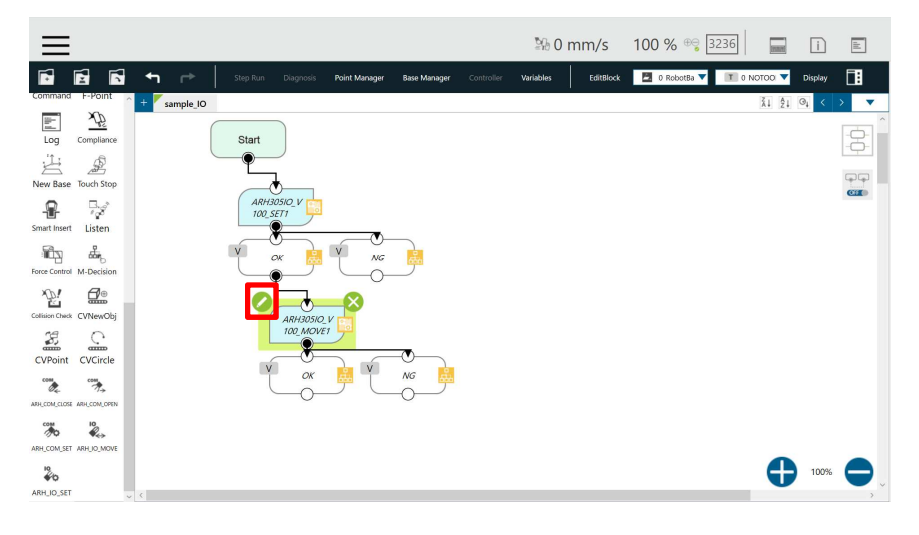

15. The setting list appears.

| ≡                                                                                                    |                                                                                                    | № 0 mm/s                                                                                   | 100 % 😌 3236         | in i              |         |
|----------------------------------------------------------------------------------------------------|----------------------------------------------------------------------------------------------------|--------------------------------------------------------------------------------------------|----------------------|-------------------|---------|
| 📑 🛃 🥌 🖛 🔿 Step Run Diagnosis                                                                                                    | Point Manager Base Manager Controller V                                                                                                    | ariables EditBlock                                                                         | 🗖 0 RobotBa 🔻 🔳 0 NC | Displ             | ay 🔳    |
| Command I-MOINT<br>Log Complexed<br>Log Complexed<br>New Base Touch Ships<br>Smart New 1<br>Listen<br>Smart New 1<br>Listen<br>Smart New 1<br>Listen<br>Complexed<br>Start<br>ANERSSIG V<br>INO STIT<br>Complexed<br>Start<br>INO STIT<br>Complexed<br>Complexed | GRIPPER ASPINA,<br>ARH3OSIO_V100_MOVE<br>Provider ASPINA<br>Node Name ARH3OSIO_V100_M<br>SetWaitTime<br>SetMovePattern<br>SetGripErrorMode<br>SetGripErrorTenable<br>SetReadyEnable | ⑦ ×           OVE1           >           >           >           >           >           > |                      | 11 \$1 <b>9</b> 1 |         |
|                                                                                                    | Advanced     OK     Delete                                                                                                    | this node                                                                                  |                      | • 10              | or: 😜 , |

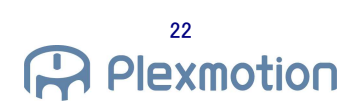

16. Set SetMovePattern = 2, Other parameters with default values.

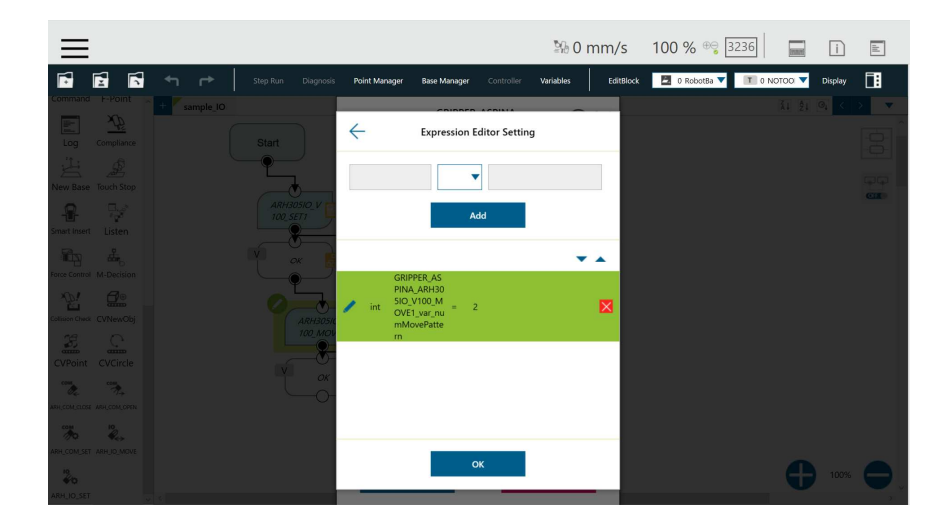

- 17. The setting of move pattern 2 is completed.
- 18. The move pattern = 1 is also added according to steps 11-16.

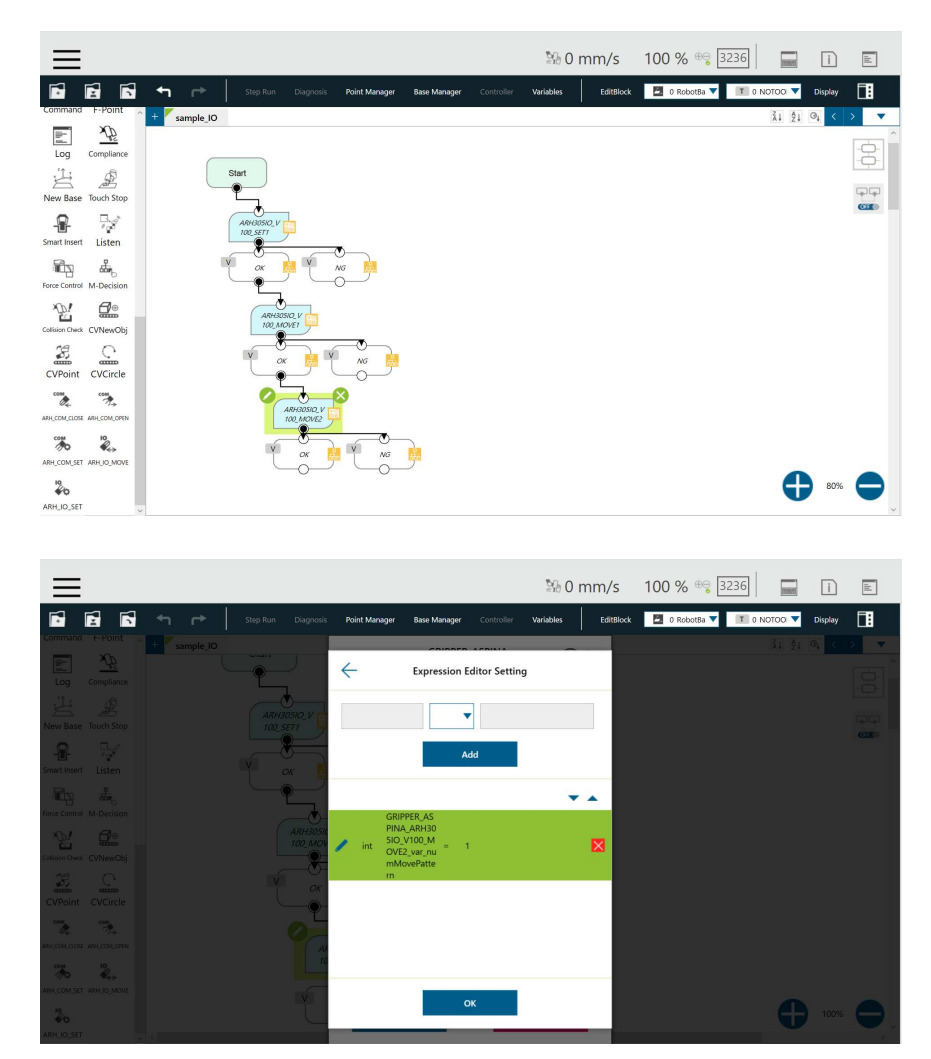

19. All settings are complete. Press the play button to run the program. Execute the operation of move pattern. The robotic gripper will close and open.

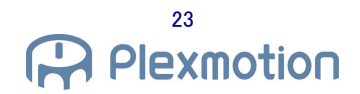

#### 4.2. Communication control

A communication command is sent to the robotic gripper for each operation to operate the robotic gripper.

#### 4.2.1. COM SET component

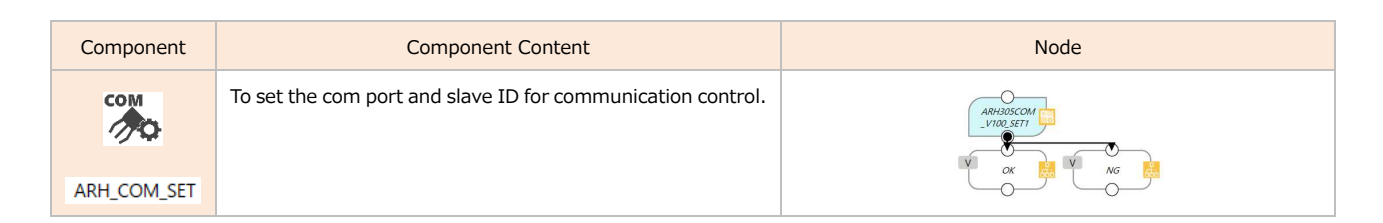

#### The various parameters are as follows:

|            | GRIPPER_ASPINA_<br>ARH305COM_V100_SET | ? ×      |
|------------|---------------------------------------|----------|
|            | Provider :ASPINA                      |          |
| Node Name  | ARH305COM_V100_S                      | SET1     |
| SetCommSla | velD                                  | >        |
|            |                                       |          |
|            |                                       |          |
|            |                                       |          |
|            |                                       |          |
|            |                                       |          |
|            |                                       |          |
| Advanced   |                                       |          |
| ок         | Delete ti                             | nis node |

| Parameter      | Variable   | Parameter         | Setting | Initial | Contents                                  |
|----------------|------------|-------------------|---------|---------|-------------------------------------------|
|                |            | Name              | range   | value   |                                           |
| Basic          |            |                   |         |         |                                           |
| SetCommSlaveID | numComport | Comport<br>number | 1 ~ 3   | 1       | Sets the robot's com port.                |
|                | numSlaveID | Slave ID          | 1 ~ 31  | 1       | Sets the slave ID of the robotic gripper. |

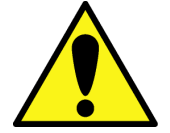

•If the settings of the com port and slave ID are wrong, communication with the robotic gripper will fail.

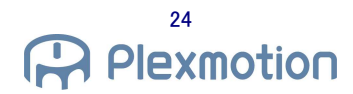

#### 4.2.2. COM OPEN/CLOSE component

| Component     | Component Content                                                | Node |
|---------------|------------------------------------------------------------------|------|
| ARH_COM_CLOSE | To set parameters for closing motion or outer diameter gripping  |      |
|               | To set parameters for opening motion or inner diameter gripping. |      |

#### The various parameters are as follows:.

 Details Basic GRIPPER\_ASPINA\_ ARH305COM\_V100\_CLOSE GRIPPER\_ASPINA\_ ARH305COM\_V100\_CLOSE  $? \times$  $? \times$ Provider :ASPINA Provider :ASPINA ARH305COM\_V100\_CLOSE1 ARH305COM\_V100\_CLOSE1 Node Name Node Name SetPosition SetTorque SetSpeed SetSpeed SetPushParameter SetWaitEnable SetWaitEnable > etGripErrorEnabl SetGripErrorEnable > SetGripErrorRange SetGripErrorMode Advanced Advanced

| Parameter          | Variable           | Parameter       | Setting    | initial value | Contents                                    |
|--------------------|--------------------|-----------------|------------|---------------|---------------------------------------------|
|                    |                    | Name            | range      |               |                                             |
| Basic              |                    |                 |            |               |                                             |
| SetPosition        | mArhPosition       | target position | 0 ~ 100%   | OPEN: 0       | Target stop position of the robotic gripper |
|                    |                    |                 |            | CLOSE: 100    |                                             |
| SetTorque          | mArhTorque         | Torque          | 15 ~       | 80            | Torque value during the robotic gripper     |
|                    |                    |                 | 100%       |               | operation                                   |
| SetSpeed           | mAhSpeed           | operating time  | 10 ~       | 100           | Full-stroke operating speed                 |
|                    |                    |                 | 400%       |               | 0.25 ~ 10 [sec]                             |
| SetWaitEnable      | mIsWaitEnable      | wait            | true/false | true          | Standby ON/OFF Operation                    |
|                    |                    | permission      |            |               | Enabled/Disabled                            |
| SetGripErrorEnable | mIsGripErrorEnable | grip error      | true/false | false         | Gripper Error Enabled/Disabled              |
|                    |                    | permission      |            |               |                                             |

| Parameter            | Variable         | Parameter      | Setting    | initial value | Contents                                 |
|----------------------|------------------|----------------|------------|---------------|------------------------------------------|
|                      |                  | Name           | range      |               |                                          |
| Details              |                  |                |            |               |                                          |
| SetPushParameter     | mPushPosition    | Push amount    | 0 ~ 100%   | 0             | Pushing amount of the pushing operation  |
|                      |                  |                |            |               | (0 = Inactive Push)                      |
|                      | mPushTorque      | push-in torque | 0 ~ 100%   | 20            | Torque value during pushing operation    |
|                      |                  |                |            |               | (0 = Inactive Push)                      |
|                      | mPushSpeed       | pushing speed  | 0 ~ 100%   | 20            | Operation speed during pushing           |
|                      |                  |                |            |               | operation                                |
|                      |                  |                |            |               | (0 = Inactive Push)                      |
| SetGripperErrorRange | mArhGripErrorH   | Grip error     | 0 ~ 100%   | OPEN: 5       | Maximum value of the GripError output    |
|                      |                  | output range   |            | CLOSE: 100    | range                                    |
|                      |                  | higher limit   |            |               |                                          |
|                      | mArhGripErrorL   | Grip error     | 0 ~ 100%   | OPEN: 0       | minimum value of the GripError output    |
|                      |                  | output range   |            | CLOSE: 95     | range                                    |
|                      |                  | lower limit    |            |               |                                          |
| SetGripErrorMode     | mIsGripErrorMode | Grip error     | true/false | false         | Pause/Stop Processing After a grip Error |
|                      |                  | setting        |            |               | Pause (true): The flow will pause after  |
|                      |                  |                |            |               | detecting a grip error.                  |
|                      |                  |                |            |               | Stop (false) : The flow will stop after  |
|                      |                  |                |            |               | detecting a grip error.                  |

#### 4.2.2.1. Push-in operation

It allows two levels of operation within a single operation. For the push-in amount parameter, set the opening / closing width mPushPosition to set how far before the target position (mArhPosition) the push-in starts. In push operation, it is necessary to set one-step operation (mArhPosition, mArhTorque, mArhSpeed) and push operation (variable in SetPushParameter). Pushing operation can be disabled by setting mPushPosition = 0, mPushTorque = 0, and mPushSpeed = 0. The settings differ depending on the OPEN / CLOSE component.

OPEN Component

·Sample Configuration (The initial finger position is 100%.)

When mArhPosition = 0% and mPushPosition = 30%.

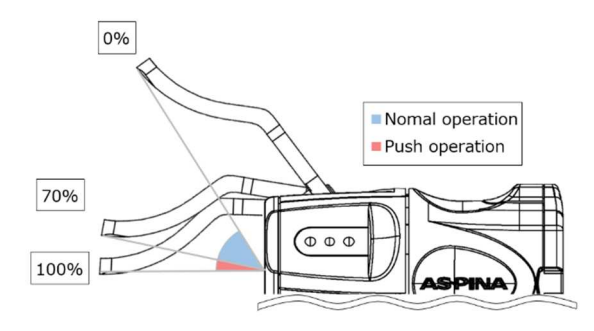

 CLOSE component

·Sample Configuration (The initial finger position is 0%.)

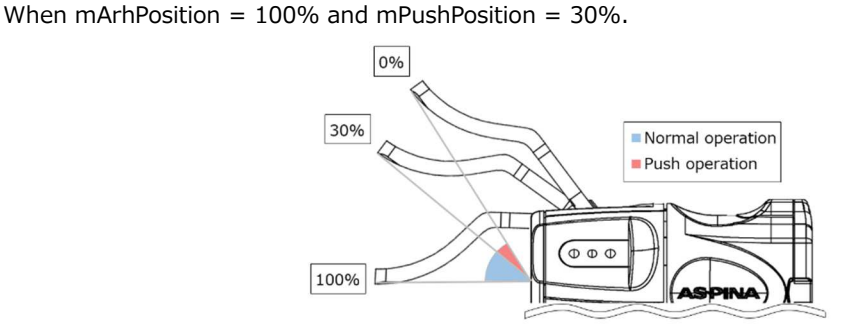

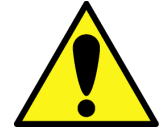

·In the OPEN component, set so that

"target position (mArhPosition) < push amount (mPushPosition)".

·In the CLOSE component, set so that

"target position (mArhPosition) > push amount (mPushPosition)".

#### 4.2.2.2. Grip check

The success or failure of grasping can be determined by setting mAhGripErrorH and mAhGripErrorL. By setting mAhGripErrorH and mAhGripErrorL, the user can set the range to output grip errors.

OPEN/CLOSE Component

Configuration Example

OPEN:

mAhGripErrorH = 5%, mAhGripErrorL = 0%

CLOSE:

mAhGripErrorH = 100%, mAhGripErrorL = 95%

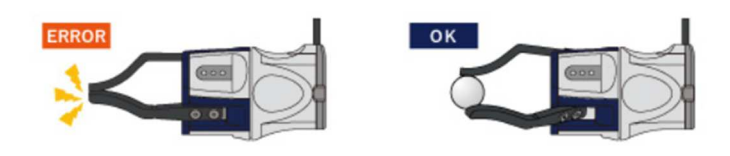

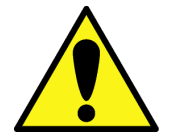

•Grip error output range higher limit (mArhGripErrorH) > Grip error output range lower limit (mArhGripErrorL).

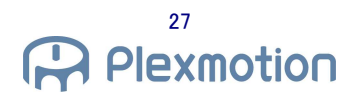

#### 4.2.3. Communication control sample program

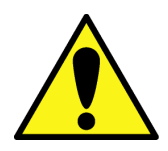

•This program uses the com port 3. Switch according to the setting environment of the robot.

1. Please create a new project.

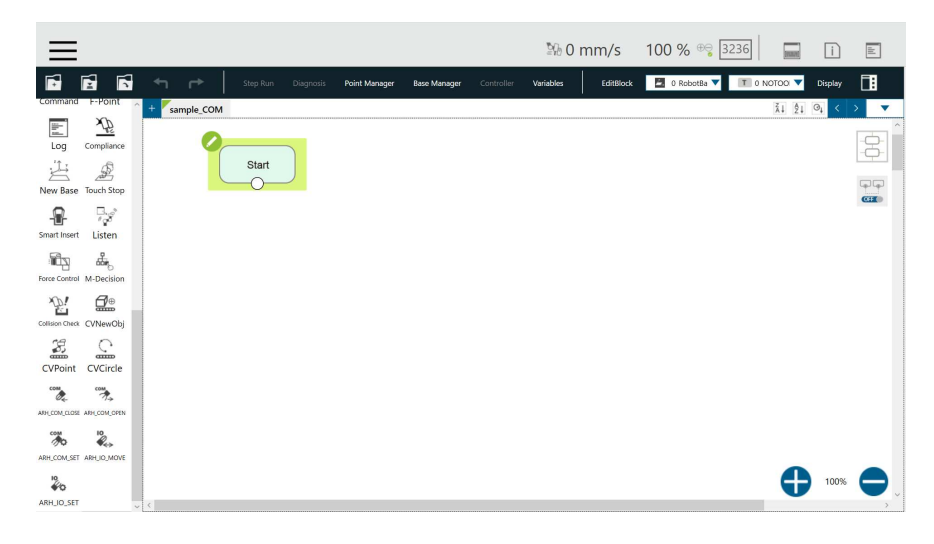

2. Drag the node and drop it into the flow.

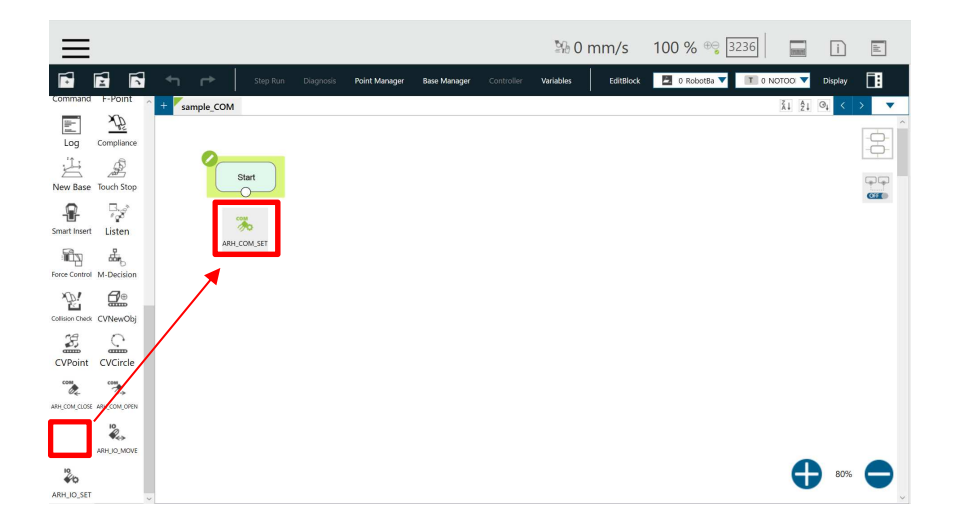

3. The node is added to the program. Select the pencil mark for the added node. (The COM SET node is placed at the beginning of the flow, so that all subsequent COM OPEN/CLOSE node will reflect this setting)

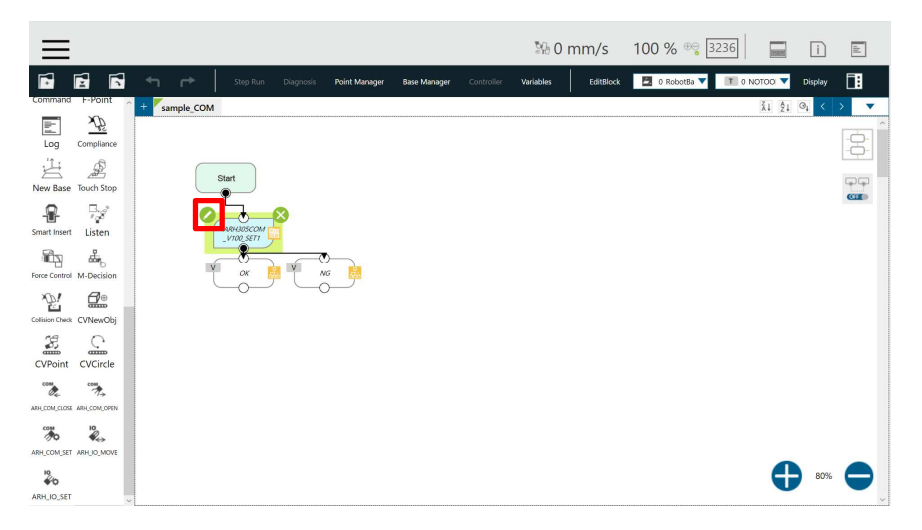

4. A separate window opens. Select SetCommSlaveID.

| ≡                                                                                                    |                    |               |                                           |                                                 | ≌90 m        | im/s      | 100 % 号 🛐     | 236   | i       | 11  |
|----------------------------------------------------------------------------------------------------|--------------------|---------------|-------------------------------------------|-------------------------------------------------|--------------|-----------|---------------|-------|---------|-----|
|                                                                                                    | Step Run Diagnosis | Point Manager | Base Manager                              | Controller                                      | Variables    | EditBlock | 🛃 0 RobotBa 🔻 |       | Display |     |
| Log Compliance                                                                                                    | Ie COM             | Node Name     | GRIPPER_<br>ARH305COM<br>Provider<br>ARH3 | ASPINA_<br>//_V100_SET<br>:ASPINA<br>:05COM_V10 | @ 2          | ×         |               | ĂI ŻI | 0. <    | > • |
| smet timet Listen<br>Terre Centrel M. Becklion<br>Centre Centrel M. Becklion<br>Centrel M. Becklion<br>Centrel M. Becklion<br>Centr |                    | SetCommSlav   | VeiD                                      |                                                 |              | 1         |               |       |         |     |
| CVPoint CVCircle<br>CVPoint CVCircle<br>ANICOLLOS ANICOLOGY<br>ANICOLLOS ANICOLOGY<br>ANICOLLOS ANICOLOGY                                                                                                    |                    | Advanced      |                                           |                                                 |              | I         |               |       |         |     |
| ARH_IO_SET                                                                                                    |                    | ок            |                                           | Dele                                            | te this node |           |               | Ð     | 80%     |     |

5. Select a variable. (This screen will be omitted in the following discussion.)

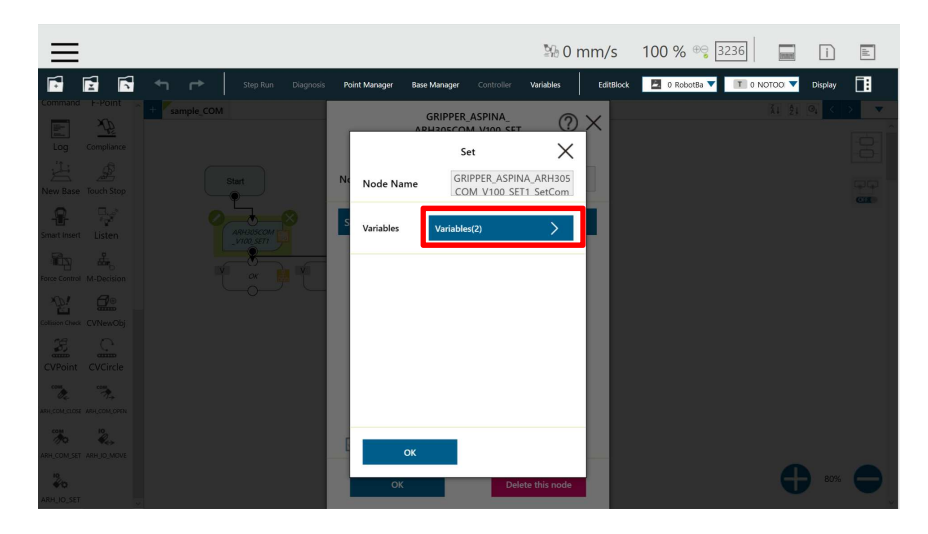

6. In the screen that opens, select the pencil mark for the variable.

| ≡                         | Ţ                                              | % 0 mm/s      | 100 % 😌 3236         | i i                | -til |
|---------------------------|------------------------------------------------|---------------|----------------------|--------------------|------|
| Step Run Diagnos          | s Point Manager Base Manager Controller Varial | les EditBlock | 0 RobotBa 🔻 🔳 0 NOTO | 0 🔻 Display        | 1    |
| Log Compliance            | Expression Editor Setting                      |               |                      | <u>\$1 @1 &lt;</u> |      |
| New Base Touch Stop       | <b></b>                                        |               |                      |                    |      |
| Snart Inter Listen        | Add                                            |               |                      |                    |      |
|                           | g_GRIPPER_<br>ASPINA_nu = 1<br>mComPort        | ⊠             |                      |                    |      |
| Collision cheix CVNex/Obj | byte ASPINA_nu = 1<br>mSlaveID                 |               |                      |                    |      |
| anicontines maccontonin   |                                                |               |                      |                    |      |
| APH.COM.SET APH.O. MOVE   | OK                                             |               |                      | -                  |      |
| ng<br>∳ro                 |                                                |               |                      | 66 80%             |      |

7. Delete "1" and enter "3" in the text box. Then choose OK.

(Switch the setting according to the Comport used by the robot controller.)

| ≡                          |      |                    |                |                |              | ≌% 0 n    | nm/s      | 100 % 😌 3236         | -       | i       | da |
|----------------------------|------|--------------------|----------------|----------------|--------------|-----------|-----------|----------------------|---------|---------|----|
|                            | ← ┍> | Step Run Diagnosis | Point Manager  | Base Manager   | Controller   | Variables | EditBlock | 💆 0 RobotBa 🔻 🔳 0 NC | ποο 🔻 Π | Display |    |
| Command F-Point            |      |                    | $\leftarrow$   | Edit Exp       | pression     |           |           |                      |         |         |    |
| Log Compliance             |      |                    | int/g_GRIPPER_ | ASPINA_numCom  | Port         | =         |           |                      |         |         |    |
| New Base Touch Stop        |      | Stort              | 3              |                |              |           | ×         |                      |         |         |    |
| <b>.</b>                   |      |                    | Normal         | Connection     | Robot        | File      |           |                      |         |         |    |
| Smart Insert Listen        |      |                    | Variable       | int/g_GRIPPER_ | ASPINA_num 🔻 | Insert    |           |                      |         |         |    |
| Force Control M-Decision   |      |                    | Function       | Byte_ToInt16() | •            | Insert    |           |                      |         |         |    |
| Cathlach Cathl             |      |                    | Math           | abs()          |              | Insert    |           |                      |         |         |    |
|                            |      |                    |                |                |              |           |           |                      |         |         |    |
| CVPoint CVCircle           |      |                    | Boolean Value  | true           |              | Insert    |           |                      |         |         |    |
| and som store and som over |      |                    | Reserved       | newline        | •            | Insert    |           |                      |         |         |    |
| 76 R.                      |      |                    |                |                |              |           |           |                      |         |         |    |
| 40<br>ARH, JO, SET         |      |                    |                | C              | к            |           |           |                      |         |         |    |

8. The right side changes from "1" to "3". This sets it to the robot com port 3.

| ≡                       |                    |              |                         |            |            | ™0 84     | nm/s      | 100 % 😌 3236    |           | i            | It  |
|-------------------------|--------------------|--------------|-------------------------|------------|------------|-----------|-----------|-----------------|-----------|--------------|-----|
| <b>1</b>                | Step Run Diagnosis | Point Man    | ager Base Ma            | inager C   | Controller | Variables | EditBlock | 🖸 0 RobotBa 🔻 🍸 | 0 NOTOO 🔻 | Display      |     |
| X                       | h                  |              |                         |            |            | -         | - 11      |                 |           | <u>o</u> , < | > • |
| Log Comp                | 112-<br>Iliance    | $\leftarrow$ | Expres                  | sion Edito | or Setting | 9         |           |                 |           |              |     |
| H &                     |                    |              |                         |            |            |           |           |                 |           |              |     |
| New Base Touch          | i Stop             |              |                         | •          |            |           |           |                 |           |              |     |
| R -                     |                    |              |                         | Add        |            |           |           |                 |           |              |     |
| Shartinger Lis          |                    |              |                         |            |            | _         |           |                 |           |              |     |
| Force Control M-De      | rision             |              | g_GRIPPER_              |            |            | · ·       |           |                 |           |              |     |
| <u>~</u> 21 G           |                    | int          | ASPINA_nu<br>mComPort   | = 3        |            |           |           |                 |           |              |     |
| Collision Check CVNe    | wobj               | byte         | g_GRIPPER_<br>ASPINA_nu | = 1        |            |           |           |                 |           |              |     |
| CVPoint CVC             | im<br>incle        |              | IIIJIaveiD              |            |            |           |           |                 |           |              |     |
|                         | *                  |              |                         |            |            |           |           |                 |           |              |     |
| ATH, COM, CLOSE ANH, CO | ALCORN             |              |                         |            |            |           |           |                 |           |              |     |
| он <sup>10</sup>        | 2                  |              |                         |            |            |           | _         |                 |           |              |     |
| ARH_COM_SET_ARH_JC      | 0.MOVE             |              |                         | ок         |            |           |           |                 |           |              |     |
| ARH_IO_SET              |                    | _            | _                       | _          | _          |           | - 11      |                 |           |              |     |

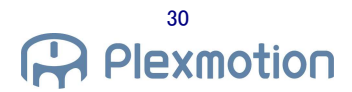

- 9. Repeat the previous step to set numSlaveID = 1.
- 10. Drag the node and drop it into the flow.

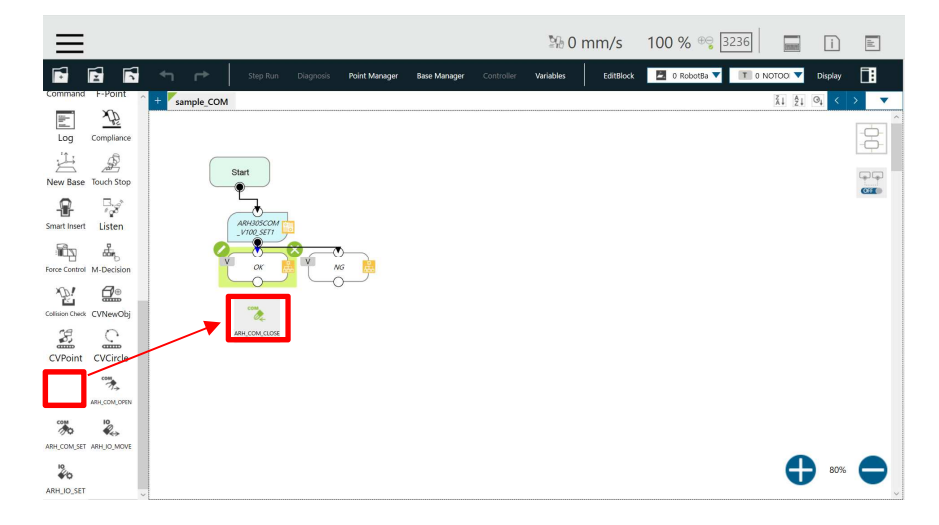

11. The node is added to the program. Select the pencil mark for the added node.

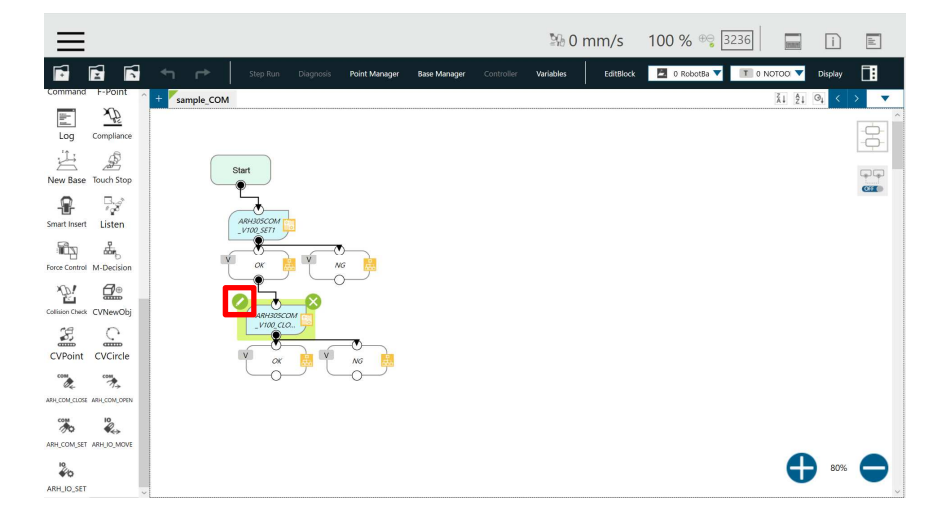

12. The setting list appears.

| ≡                            | 월 0 mm                                                                                           | n/s 100 % 😌 3236                                                                                                    |
|------------------------------|--------------------------------------------------------------------------------------------------|----------------------------------------------------------------------------------------------------|
| 📑 🖻 🗖 🦘 📂 Step Run Diagnosis | Point Manager Base Manager Controller Variables                                                  | EditBlock 🛛 0 RobotBa 🔻 🔳 0 NOTOO 🔻 Display 📄                                                                                                    |
| Command I-VOID Start         | GRIPPER ASPINA<br>ARH305COM_VIO0_CLOSE ② X<br>Provider JSPINA<br>Node Name ARH305COM_VIO0_CLOSE1 |                                                                                                    |
| Smart Listen                 | SetPosition ><br>SetTorque >                                                                     | ca de la calencia de la calencia de la c |
| rera Control M. Ducksion     | SetSpeed ><br>SetWaitEnable >                                                                    |                                                                                                    |
| CVPoint CVCircle             | SetGripErrorEnable                                                                               |                                                                                                    |
| ANICONCEL ANICONOM           | Advanced                                                                                         |                                                                                                    |
| ARHJO, SET                   | OK Delete this node                                                                              | • «» •                                                                                                    |

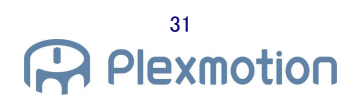

- 13. Set parameters with default values.
- 14. Place the node . Set parameters with default values.

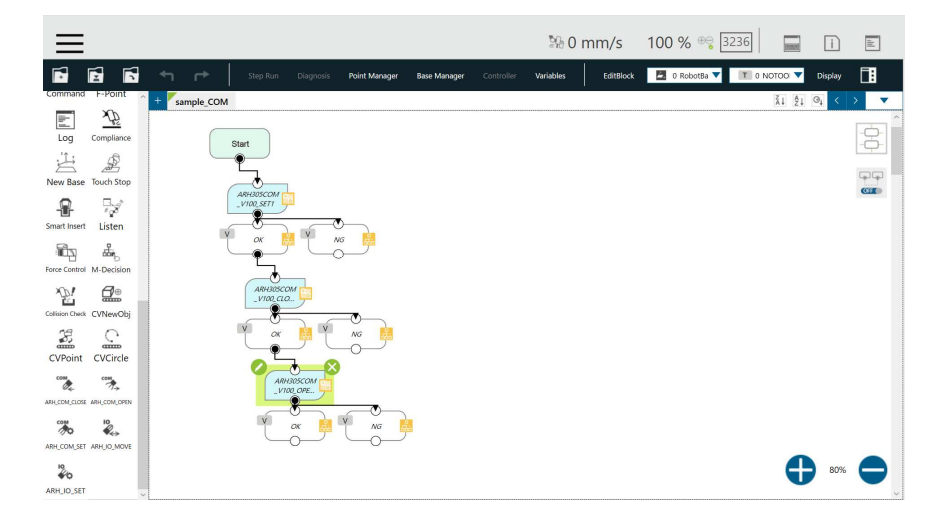

20. All settings are complete. Press the play button to run the program. Performs fully closed and fully open operation.

# 5. Plug-in specification

#### 5.1. Supported Products

#### **Supported Products**

- TM5 -700/TM5M -700
- TM5 -900/TM5M -900
- TM 12/TM 12 M
- TM 14/TM 14 M

#### **Software Version Conditions**

• Version TMflow SW 1.80 or later

# 6. troubleshooting

### 6.1. Error message list

#### 6.1.1. ARH305IO Component Error

The errors in the IO component are:

| error code | Contents                                        | Countermeasures                                       |
|------------|-------------------------------------------------|-------------------------------------------------------|
| E000       | Alarm detected before operation.                | Check the alarm.                                      |
| E001       | Alarm detected after operation.                 | Check the alarm.                                      |
| E002       | Alarm detected while waiting for Ready signal.  | Check the alarm.                                      |
| E003       | Ready signal wait time has exceeded 12 seconds. | Check the fingers weight or alarm.                    |
| E004       | GripError detected.                             | Check if there is a workpiece.                        |
| E005       | Invalid numMovePattern setting.                 | Set numMovePattern within a range of $1 \sim 4$ .     |
| E006       | Invalid msecWaitTime setting.                   | Set msecWaitTime within a the range of                |
|            |                                                 | 0 ~ 10000 msec.                                       |
| E007       | Invalid numValReady setting.                    | Set numValReady within a range of -1 $\sim$ 1         |
| E008       | Invalid numValAlarm setting.                    | Set numValAlarm within a range of -1 $\sim$ 1         |
| E009       | Invalid numValGripError setting.                | Set numValGripError within a range of -1 $\sim$ 1     |
| E010       | Ready, Alarm, GripError setting conflict.       | Ready, Alarm, and GripError must be assigned -1, 0, 1 |
|            |                                                 | respectively.                                         |

#### 6.1.2. ARH305COM component error

#### The errors in the COM component are:

| Error code | Contents                                        | Countermeasures                                        |
|------------|-------------------------------------------------|--------------------------------------------------------|
| E100       | Communication failed.                           | Check the Comport, SlaveID, and wiring.                |
| E101       | Alarm detected before operation.                | Check the alarm.                                       |
| E102       | Alarm detected while waiting for Ready signal.  | Check the alarm.                                       |
| E103       | Alarm detected after operation                  | Check the alarm.                                       |
| E104       | Ready signal wait time has exceeded 12 seconds. | Check the fingers weight or alarm.                     |
| E105       | Invalid mArhPosition setting.                   | Set the mArhPosition within a range of 0 $\sim$ 100%.  |
| E106       | Invalid mArhTorque setting                      | The mArhTorque setting should be in the 15 $\sim$ 100% |
|            |                                                 | range.                                                 |
| E107       | Invalid mArhSpeed setting.                      | Set the mArhSpeed within a range of $10 \sim 400\%$ .  |
| E108       | Invalid mPushPosition setting.                  | Set the mPushPosition within a range of 0 $\sim$ 100%. |
| E109       | mArhPosition must set higher than or equal to   | The mArhPosition must set higher than or equal to the  |
|            | mPushPosition value.                            | mPushPosition value.                                   |
| E110       | Invalid mPushTorque setting.                    | Set mPushTorque within the 15 $\sim$ 100% range.       |

| E111 | Invalid mPushSpeed setting.                          | Set the mPushSpeed within the 0 $\sim$ 100% range.      |
|------|------------------------------------------------------|---------------------------------------------------------|
| E112 | mArhGripErrorH must be set higher than the value of  | Set mAhGripErrorH to higher than the value of           |
|      | mArhGripErrorL.                                      | mAhGripErrorL.                                          |
| E113 | Invalid mArhGripErrorH setting.                      | Set mArhGripErrorH in the range of 0 $\sim$ 100%.       |
| E114 | Invalid mArhGripErrorL setting.                      | Set mArhGripErrorL in the range of 0 $\sim$ 100%.       |
| E115 | Invalid mArhPosition setting.                        | The mArhPosition is set within 0 $\sim$ 100%.           |
| E116 | Invalid COM number.                                  | COM must be set within the range of $1 \sim 3$ .        |
| E117 | Invalid SlaveID number.                              | SlaveID must be between 1 ~ 31.                         |
| E118 | Communication timed out and failed.Check the wiring  | Check the Comport, SlaveID and wiring.                  |
|      | and setting.                                         |                                                         |
| E119 | mPushPosition value must set higher than or equal to | The mPushPosition value must set higher than or equal   |
|      | mArhPosition value.                                  | to the mArhPosition value.                              |
| E120 | The value of mArhPosition + mPushPosition cannot     | Set the value of mArhPosition + mPushPosition to within |
|      | exceed 100%.                                         | 100%.                                                   |

# 7. Release Notes

# 7.1. ASPINA\_ARH305 version 01.00.00

• initial public version

# 8. revision history

| edition | Contents         |
|---------|------------------|
| 0.00    | Initial Creation |
|         |                  |
|         |                  |
|         |                  |
|         |                  |
|         |                  |
|         | edition<br>0.00  |